# Certificaten installeren en verlengen op ASA die door ASDM wordt beheerd

### Inhoud

Inleiding **Voorwaarden** Vereisten Gebruikte componenten Achtergrondinformatie Een nieuw identiteitscertificaat aanvragen en installeren met ASDM Een nieuw identiteitscertificaat aanvragen en installeren met aanvraag voor certificaatondertekening (CSR) Genereert een CSR met ASDM Een Trustpoint met een specifieke naam maken (Optioneel) Maak een nieuw sleutelpaar De naam van het sleutelpaar kiezen Configureer het certificaatonderwerp en de volledig gekwalificeerde domeinnaam (FQDN) MVO genereren en opslaan Installeer het Identity Certificate in PEM-formaat met ASDM CA-certificaat installeren dat de CSR heeft ondertekend Installeer het identiteitscertificaat Bind het nieuwe certificaat aan Interface met ASDM Installeer een Identity Certificate dat is ontvangen in PKCS 12-formaat met ASDM Installeer de Identity en CA-certificaten uit een PKCS12-bestand Bind het nieuwe certificaat aan Interface met ASDM Certificaat-verlenging Verleng een certificaat dat is ingeschreven met aanvraag voor certificaatondertekening (CSR) met ASDM Genereert een CSR met ASDM Maak een nieuw Trustpoint met een specifieke naam. (Optioneel) Maak een nieuw sleutelpaar Selecteer de naam van het sleutelpaar Configureer het certificaatonderwerp en de volledig gekwalificeerde domeinnaam (FQDN) MVO genereren en opslaan Installeer het identiteitscertificaat in PEM-formaat met ASDM CA-certificaat installeren dat de CSR heeft ondertekend Installeer het identiteitscertificaat Bind het nieuwe certificaat aan Interface met ASDM Verleng een certificaat dat is ingeschreven voor PKCS 12-bestand met ASDM Installeer het vernieuwde identiteitscertificaat en CA-certificaten uit een PKCS12-bestand Bind het nieuwe certificaat aan Interface met ASDM Verifiëren

Geïnstalleerde certificaten bekijken via ASDM Problemen oplossen Veelgestelde vragen

## Inleiding

Dit document beschrijft hoe u bepaalde typen certificaten kunt aanvragen, installeren, vertrouwen en verlengen op Cisco ASA-software die met ASDM wordt beheerd.

### Voorwaarden

### Vereisten

- Voordat u begint te controleren of de adaptieve security applicatie (ASA) de juiste kloktijd, datum en tijdzone heeft. Met certificaatverificatie wordt aanbevolen een NTP-server (Network Time Protocol) te gebruiken om de tijd op de ASA te synchroniseren. Controleer verwante informatie voor referentie.
- Om een certificaat aan te vragen dat gebruik maakt van certificaatondertekeningsaanvraag (CSR), moet het toegang hebben tot een vertrouwde interne of externe certificeringsinstantie (CA). Voorbeelden van CA-leveranciers van derden zijn onder meer Entrust, Geotrust, GoDaddy, Thawte en VeriSign.

### Gebruikte componenten

De informatie in dit document is gebaseerd op de volgende software- en hardware-versies:

- ASAv 9.18.1
- Voor het maken van PKCS12 wordt OpenSSL gebruikt.

De informatie in dit document is gebaseerd op de apparaten in een specifieke laboratoriumomgeving. Alle apparaten die in dit document worden beschreven, hadden een opgeschoonde (standaard)configuratie. Als uw netwerk live is, moet u zorgen dat u de potentiële impact van elke opdracht begrijpt.

## Achtergrondinformatie

Het soort certificaten dat in dit document wordt vermeld, is:

- zelfondertekende certificaten
- certificaten ondertekend door een certificeringsinstantie van een derde partij of een interne CA

De Secure Socket Layer (SSL), Transport Layer Security (TLS) en IKEv2 rfc7296 voor EAPverificatieprotocollen schrijven voor dat de SSL/TLS/IKEv2-server de client een servercertificaat biedt waarmee de client serververificatie kan uitvoeren. Het wordt aanbevolen vertrouwde externe CA's in te schakelen voor het verstrekken van SSL-certificaten voor de ASA. Cisco raadt het gebruik van een zelfondertekend certificaat niet aan, omdat een gebruiker daarbij per ongeluk een browser kan configureren om het certificaat van een onbetrouwbare server te vertrouwen. Bovendien moeten gebruikers dan reageren op een security waarschuwing wanneer verbinding wordt gemaakt met de beveiligde gateway.

## Een nieuw identiteitscertificaat aanvragen en installeren met ASDM

Een certificaat kan worden aangevraagd bij een certificeringsinstantie (CA) en op twee manieren worden geïnstalleerd op een ASA:

- Aanvraag voor certificaatondertekening (CSR) gebruiken. Genereer een sleutelpaar, vraag een identiteitscertificaat aan bij CA met een CSR, installeer het ondertekende identiteitscertificaat dat is verkregen van de CA.
- Gebruik PKCS12-bestand dat is verkregen van een CA of dat is geëxporteerd van een ander apparaat. Het PKCS12-bestand bevat sleutelpaar, identiteitscertificaat, CA-certificaat(s).

## Een nieuw identiteitscertificaat aanvragen en installeren met aanvraag voor certificaatondertekening (CSR)

Er wordt een CSR gemaakt op het apparaat dat een identiteitscertificaat nodig heeft, gebruik een sleutelpaar dat op het apparaat is gemaakt.

Een MVO bevat:

- informatie over het certificaatverzoek aangevraagd onderwerp en andere eigenschappen, openbare sleutel van het sleutelpaar,
- informatie over handtekeningsalgoritmen;
- digitale handtekening van de informatie van het certificaatverzoek, die met de privé sleutel van het Zeer belangrijke paar wordt ondertekend.

De CSR wordt doorgegeven aan de certificeringsinstantie (CA), zodat deze deze ondertekent, in een PKCS#10-formulier.

Het ondertekende certificaat wordt door CA teruggestuurd in een PEM-formulier.

Opmerking: CA kan de FQDN- en onderwerpnaamparameters die in het Trustpoint zijn gedefinieerd, wijzigen wanneer het de CSR ondertekent en een ondertekend identiteitscertificaat aanmaakt.

### Genereert een CSR met ASDM

- 1. Een Trustpoint met een specifieke naam maken
  - a. Blader naar Configuratie > Apparaatbeheer > Certificaatbeheer > Identity Certificates.

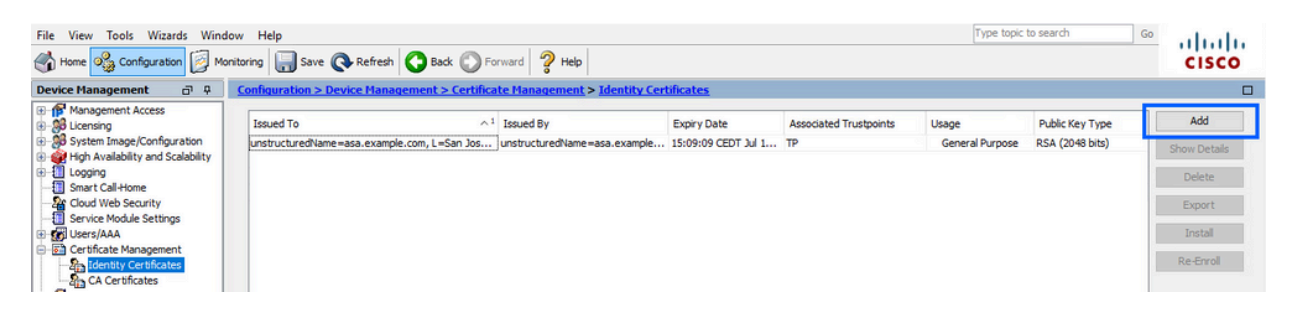

- b. Klik op Add (Toevoegen).
- c. Definieer een trustpoint naam.

| sued To                      | Issued By                                                                                             | Expiry Date                      | Associated Trustpoints | ^¹ Usage | Public Key Type | Add          |
|------------------------------|----------------------------------------------------------------------------------------------------|----------------------------------|------------------------|----------|-----------------|--------------|
| 🗧 Add Identity Cert          | tificate                                                                                              |                                  |                        |          | >               | K Show Detai |
| Trustpoint Name:             | SSL-Trustpoint                                                                                        | _                                |                        |          |                 | Delete       |
| Import the ident             | ity certificate from a file (                                                                         | KCS12 format with Certificate(   | s)+Private Key):       |          |                 | Export       |
| Decryption Pass              | phrase:                                                                                               |                                  |                        |          |                 | Install      |
| File to Import Fre           | om:                                                                                                   | Browse                           |                        |          |                 | Re-Enrol     |
| Add a new ident<br>Key Pair: | ity certificate:                                                                                      | ev> Show                         | New                    |          |                 |              |
| Key Pair:                    | <default-rsa-k< td=""><td>iey&gt; v Show</td><td>New</td><td></td><td></td><td></td></default-rsa-k<> | iey> v Show                      | New                    |          |                 |              |
|                              | If classed costificate                                                                                | select.                          | •                      |          |                 |              |
| Generate se                  | IT-signed certificate                                                                                 |                                  |                        |          |                 |              |
| Act as lo                    | cal certificate authority an                                                                          | id issue dynamic certificates to | TLS-Proxy              |          |                 |              |
|                              |                                                                                                    |                                  | Advanced               |          |                 |              |
| Enable CA fla                | ag in basic constraints ext                                                                           | ension                           |                        |          |                 |              |
|                              |                                                                                                    |                                  |                        |          |                 |              |

- d. Klik op het keuzerondje Add a new identity certificate (Voeg een nieuw identiteitscertificaat toe).
- 2. (Optioneel) Maak een nieuw sleutelpaar

Opmerking: standaard wordt de RSA-toets met de naam Default-RSA-Key en een grootte van 2048 gebruikt. Het wordt echter aanbevolen om voor elk Identity Certificate een uniek privaat/publiek sleutelpaar te gebruiken.

a. Klik op Nieuw om een nieuw sleutelpaar te genereren.

| sued To            | Issued By                                                                                                    | Expiry Da           | te                  | Associated Trustp | points | Usage           | Public Key Type | Add       |
|--------------------|----------------------------------------------------------------------------------------------------|---------------------|---------------------|-------------------|--------|-----------------|-----------------|-----------|
| Add Identity Cer   | tificate                                                                                                    |                     |                     |                   | ×      | General Purpose | RSA (4096 bits) | Show Deta |
|                    |                                                                                                    |                     |                     |                   | _      | General Purpose | RSA (2048 bits) | Delete    |
| Trustpoint Name:   | SSL-Trustpoint                                                                                                    |                     |                     |                   |        |                 |                 |           |
| O Import the ident | tity certificate from a file (                                                                                       | PKCS12 format with  | Certificate(s)+P    | rivate Key):      |        |                 |                 | Export    |
| Decryption Pass    | phrase:                                                                                                    |                     |                     |                   |        |                 |                 | Install   |
| File to Import Fr  | om:                                                                                                    |                     | Browse              |                   |        |                 |                 | Re-Enrol  |
| Add a new iden     | tity certificate:                                                                                                    |                     |                     |                   |        |                 |                 |           |
| Key Pair:          | <default-rsa+< td=""><td>Key&gt; ~</td><td>Show</td><td>New</td><td></td><td></td><td></td><td></td></default-rsa+<> | Key> ~              | Show                | New               |        |                 |                 |           |
| Certificate Subje  | ect DN: CN=asavpn.ex                                                                                                 | ample.com           | Select              |                   |        |                 |                 |           |
| Generate se        | elf-signed certificate                                                                                               |                     |                     |                   |        |                 |                 |           |
| Act as lo          | ocal certificate authority a                                                                                         | nd issue dynamic ce | rtificates to TLS-f | roxy              |        |                 |                 |           |
|                    |                                                                                                    |                     |                     | Advanced          |        |                 |                 |           |
| Enable CA f        | lag in basic constraints ex                                                                                          | tension             |                     |                   |        |                 |                 |           |
|                    |                                                                                                    |                     |                     |                   |        |                 |                 |           |

- b. Kies de optie Voer een nieuwe sleutelpaarnaam in en voer een naam in voor het nieuwe sleutelpaar.
- c. Selecteer RSA of ECDSA bij Key Type (Sleuteltype).
- d. Kies de sleutelgrootte; voor RSA, kies algemeen doel voor gebruik.
- e. Klik op Generate Now (Nu genereren). Het sleutelpaar wordt nu gecreëerd.

| isued To            | Issued By           | Expiry Date            | Associated Trustpoints |   | Usage                              | Public Key Type                    | Add       |
|---------------------|---------------------|------------------------|------------------------|---|------------------------------------|------------------------------------|-----------|
| Add Identity Certif | cate                |                        |                        | × | General Purpose<br>General Purpose | RSA (4096 bits)<br>RSA (2048 bits) | Show Deta |
| Trustpoint Name:    | SSL-Trustpoint      |                        |                        |   |                                    |                                    | Delete    |
| 🔿 Impor 🔁 Add I     | (ey Pair            |                        | ×                      |   |                                    |                                    | Export    |
| Decry               | 0.000               | 0.000                  |                        |   |                                    |                                    | Install   |
| File to Key Typ     | e: () RSA           | () ECDSA () ED         | DSA                    |   |                                    |                                    | Re-Enro   |
| Add a     Name:     | O Use default key r | pair name              |                        |   |                                    |                                    |           |
| Key Pa              | Enter new key p     | pair name: SSL-Keypair |                        |   |                                    |                                    |           |
| Certifi Size:       | 2048                | ~                      | N                      |   |                                    |                                    |           |
|                     | General purpose     | O Special              | 2                      |   |                                    |                                    |           |
| Ge Usage:           |                     |                        |                        |   |                                    |                                    |           |
| Ge Usage:           |                     |                        |                        |   |                                    |                                    |           |
| Ge Usage:           |                     |                        | _                      |   |                                    |                                    |           |

3. De naam van het sleutelpaar kiezen

Kies het sleutelpaar om de MVO te ondertekenen met, en te worden gebonden aan het nieuwe certificaat.

| sued To           | Issued By                       | Expiry Date                        | Associated Trustp | oints | Usage           | Public Key Type | Add        |
|-------------------|---------------------------------|------------------------------------|-------------------|-------|-----------------|-----------------|------------|
| 🔄 Add Identity Ce | ertificate                      |                                    |                   | ×     | General Purpose | RSA (4096 bits) | Show Detai |
|                   |                                 |                                    |                   | _     | General Purpose | RSA (2048 bits) | Delete     |
| Trustpoint Name:  | SSL-Trustpoint                  |                                    |                   |       |                 |                 |            |
| O Import the ide  | ntity certificate from a file ( | (PKCS12 format with Certificate(   | s)+Private Key):  |       |                 |                 | Export     |
| Decryption Pas    | ssphrase:                       |                                    |                   |       |                 |                 | Install    |
| File to Import I  | From:                           | Browse                             |                   |       |                 |                 | Re-Enrol   |
| Add a new ide     | ntity certificate:              |                                    |                   |       |                 |                 |            |
| Key Pair:         | SSL-Keypair                     | > Show                             | New               |       |                 |                 |            |
| Certificate Sub   | nject DN: CN=asavpn.ex          | ample.com Select                   |                   |       |                 |                 |            |
| Generate          | self-signed certificate         |                                    |                   |       |                 |                 |            |
| Act as            | local certificate authority a   | nd issue dynamic certificates to T | TLS-Proxy         |       |                 |                 |            |
|                   |                                 |                                    | Advanced          |       |                 |                 |            |
| Enable CA         | flag in basic constraints ex    | tension                            | 600 <del>0</del>  |       |                 |                 |            |
|                   |                                 |                                    |                   |       |                 |                 |            |

4. Configureer het certificaatonderwerp en de volledig gekwalificeerde domeinnaam (FQDN)

Waarschuwing: de FQDN-parameter moet overeenkomen met de FQDN of het IPadres van de ASA-interface waarvoor het identiteitscertificaat wordt gebruikt. Deze parameter stelt de gevraagde extensie voor de alternatieve onderwerpnaam (SAN) voor het identiteitscertificaat in. De SAN-extensie wordt gebruikt door SSL/TLS/IKEv2client om te controleren of het certificaat overeenkomt met de FQDN waarmee verbinding wordt gemaakt.

a. Klik op Selecteren.

| 0.07                      | Expiry Date                                        | Associated Trustpoints            | ^1 Usage                                         | Public Key Type                                               | Add                                                                                                    |
|---------------------------|----------------------------------------------------|-----------------------------------|--------------------------------------------------|---------------------------------------------------------------|----------------------------------------------------------------------------------------------------|
|                           |                                                    |                                   |                                                  | ×                                                             | Show Deta                                                                                                    |
| L-Trustpoint              | _                                                  |                                   |                                                  |                                                               | Delete                                                                                                    |
| e from a file (PKCS12 for | mat with Certificate(s)+F                          | Private Kev):                     |                                                  |                                                               | Export                                                                                                    |
|                           |                                                    |                                   |                                                  |                                                               | Install                                                                                                    |
|                           | Browse                                             |                                   |                                                  |                                                               | Re-Enro                                                                                                    |
| 2:                        |                                                    |                                   |                                                  |                                                               |                                                                                                    |
| L-Keypair                 | v Show                                             | New                               |                                                  |                                                               |                                                                                                    |
| =asavpn.example.com       | Select                                             |                                   |                                                  |                                                               |                                                                                                    |
| tificate                  |                                                    | •                                 |                                                  |                                                               |                                                                                                    |
| authority and issue dyr   | namic certificates to TLS-                         | Proxy                             |                                                  |                                                               |                                                                                                    |
|                           |                                                    | Adversed                          |                                                  |                                                               |                                                                                                    |
|                           |                                                    | Auvanceu                          |                                                  |                                                               |                                                                                                    |
| instraints extension      |                                                    |                                   |                                                  |                                                               |                                                                                                    |
|                           | -Trustpoint<br>e from a file (PKCS12 for<br>e:<br> | -Trustpoint -TrustpointTrustpoint | -Trustpoint  -Trustpoint  -Trustpoint Trustpoint | -Trustpoint  -Trustpoint  -Trustpoint  -Trustpoint Trustpoint | Trustpoint :-Trustpoint : from a file (PKCS12 format with Certificate(s) +Private Key): Browse Browse :: L-Keypair Show New savpn.example.com Select tificate : authority and issue dynamic certificates to TLS-Proxy Advanced instraints extension |

b. In het venster Certificaat Onderwerp DN, vorm certificaatattributen - kies attribuut van vervolgkeuzelijst, ga de waarde in, klik op Add.

| sued To                                                      | Issued By                                          | Expiry Date                                   | Associated Trustpoints | ^1 Usage | Public Key Type | Add         |
|--------------------------------------------------------------|----------------------------------------------------|-----------------------------------------------|------------------------|----------|-----------------|-------------|
| Add Identity Certificat                                      | e                                                  |                                               |                        |          | ×               | Show Detail |
| Trustpoint Name:                                             | SSL-Trustpoint                                     |                                               |                        |          |                 | Delete      |
| O Import the identity ce                                     | Cartificata Subject                                | DN                                            |                        | ×        |                 | Export      |
| Decryption Passphrase                                        | Certificate Subject                                | DIN                                           |                        | ^        |                 | Install     |
| File to Import From:                                         |                                                    |                                               | Attribute              | Value    |                 | Re-Enroll   |
| Add a new identity certificate Subject DN Generate self-sion | DN Attribute to b<br>Attribute: Com<br>Value: asa. | e Added<br>mon Name (CN) V<br>vpn.example.com | Add>><br>Delete        |          |                 |             |
| Act as local ce                                              |                                                    | ОК                                            | Cancel Help            |          |                 |             |
| Enable CA flag in t                                          |                                                    |                                               |                        |          |                 |             |

| Configuration > Device Management > Certificate Management > Identity Certificates |
|------------------------------------------------------------------------------------|
|------------------------------------------------------------------------------------|

| Issued To             | Issued By             | Expiry Date                         | Assoc  | iated Trustpoints | ^1        | Usage | Public Key Type | Add         |
|-----------------------|-----------------------|-------------------------------------|--------|-------------------|-----------|-------|-----------------|-------------|
| Add Identity Certific | ate                   |                                     | 1      |                   |           |       | ×               | Show Detail |
| Trustpoint Name:      | SSL-Trustpoint        |                                     |        |                   |           |       |                 | Delete      |
| O Import the identity | el 🕞 Cartificata Subi | ect DN                              |        |                   |           | ×     |                 | Export      |
| Decryption Passphra   | ertificate subj       | ect Div                             |        |                   |           | ^     |                 | Install     |
| File to Import From:  |                       |                                     |        | Attribute         | Value     |       |                 | Re-Enroll   |
| Add a new identity    | DN Attribute to       | o be Added                          |        | Common Name (CN)  | asa.vpn.e | xam   |                 |             |
| Key Pair:             | Attribute:            | Country (C) 🗸 🗸                     | Add>>  |                   |           |       |                 |             |
| Certificate Subject I | N Value: D            | Common Name (CN)<br>Department (OU) | Delete |                   |           |       |                 |             |
| Generate self-si      | gn C                  | Company Name (O)                    |        |                   |           |       |                 |             |
| Act as local          | cer S                 | tate (St)                           |        |                   |           |       |                 |             |
|                       | E                     | imail Address (EA)                  |        |                   |           |       |                 |             |
| Enable CA flag i      | nt                    | ОК                                  | Cancel | Help              |           |       |                 |             |
| Enable CA flag i      | nt                    |                                     |        |                   | -         |       |                 |             |
|                       |                       | Add Certificate                     | Cancel | Help              |           |       |                 |             |

| Kenmerk | Beschrijving                                                                                                    |
|---------|----------------------------------------------------------------------------------------------------|
| CN      | De naam waardoor de firewall kan worden benaderd (meestal de volledig gekwalificeerde domeinnaam, bijvoorbeeld vpn.example.com). |
| OU      | De naam van uw afdeling binnen de organisatie                                                                                    |
| 0       | De wettelijk geregistreerde naam van uw organisatie/bedrijf                                                                      |
| С       | Landnummer (2-lettercode zonder punctuatie)                                                                                      |
| ST      | De staat waarin uw organisatie is gevestigd.                                                                                     |
| L       | De stad waar uw organisatie zich bevindt.                                                                                        |
| EA      | E-mailadres                                                                                                    |

N.B.: Geen van de vorige veldwaarden kan een tekenlimiet van 64 tekens overschrijden. Een langere waarde kan problemen opleveren met de installatie van het identiteitscertificaat. Het is ook niet nodig om alle DN-kenmerken te definiëren.

Klik op OK nadat alle kenmerken zijn toegevoegd.

c. Configureer het apparaat FQDN - klik op Advanced.

| ssued To              | Issued By                   | Expiry Date            |                    | Associated Trustpoints | ^1 | Usage | Public Key | Туре | Add       |
|-----------------------|-----------------------------|------------------------|--------------------|------------------------|----|-------|------------|------|-----------|
| Add Identity Certifie | cate                        |                        |                    |                        |    |       |            | ×    | Show Deta |
| Trustpoint Name:      | SSL-Trustpoint              |                        |                    |                        |    |       |            |      | Delete    |
| Import the identity   | certificate from a file (PK | CS12 format with Ce    | rtificate(s)+Priva | ite Kev):              |    |       |            |      | Export    |
| Decryption Passohr    | ase:                        |                        |                    |                        |    |       |            |      | Install   |
| File to Import From   | :                           |                        | Browse             |                        |    |       |            |      | Re-Enrol  |
| Add a new identity    | certificate:                |                        |                    |                        |    |       |            |      |           |
| Key Pair:             | SSL-Keypair                 | ~                      | Show               | New                    |    |       |            |      |           |
| Certificate Subject   | DN: CN=asa.vpn.exa          | nple.com               | Select             |                        |    |       |            |      |           |
| Generate self-s       | igned certificate           |                        |                    |                        |    |       |            |      |           |
| Act as local          | certificate authority and   | issue dynamic certific | ates to TLS-Pro:   | (y                     |    |       |            |      |           |
|                       |                             |                        |                    |                        |    |       |            | _    |           |
|                       |                             |                        | Ad                 | vanced                 |    |       |            |      |           |
| Enable CA flag        | in basic constraints exter  | nsion                  |                    |                        |    |       |            |      |           |
|                       |                             |                        |                    |                        |    |       |            |      |           |

d. Voer in het veld FQDN de volledig gekwalificeerde domeinnaam in via welke het apparaat via internet toegankelijk is. Klik op OK.

| Issued To        | Issund Der          | Everine Date                             | Accession Trustasiate               | A 1 110000              | Public Key Type | Add        |
|------------------|---------------------|------------------------------------------|-------------------------------------|-------------------------|-----------------|------------|
| Add Identity Ce  | ertificate Advanced | Options                                  |                                     | ×                       | ×               | Show Detai |
|                  | Enrollment mode     | e parameters and SCEP challenge          | e password are not available for se | lf-signed certificates. |                 | Delete     |
| Trustpoint Name: | S Certificate Par   | ameters Enrollment Mode SC               | EP Challenge Password               |                         |                 | Export     |
| O Import the ide | entity certifica    | asavon example com                       |                                     |                         |                 | Install    |
| Decryption Pas   | ssphrase: F-mail:   | asavpritexemplet.com                     |                                     |                         |                 | 21500      |
| File to Import F | From:               |                                          |                                     |                         |                 | Re-Enrol   |
| Add a new ider   | entity certifica    | articl as wellow a <b>6</b> kbar day taa |                                     |                         |                 |            |
| Key Pair:        | S                   | erial number of the device               |                                     |                         |                 |            |
| Certificate Sub  | oject DN: C         |                                          |                                     |                         |                 |            |
| Generate s       | self-signed ce      |                                          |                                     |                         |                 |            |
| Act as           | local certifica     |                                          |                                     |                         |                 |            |
|                  |                     |                                          |                                     |                         |                 |            |
|                  |                     |                                          |                                     |                         |                 |            |
| Enable CA        | nag in basic i      |                                          |                                     |                         |                 |            |
|                  |                     |                                          | e 1                                 |                         |                 |            |

- 5. MVO genereren en opslaan
  - a. Klik op Add Certificate (Certificaat toevoegen).

| sued To              | Issued By                   | Expiry Date                   | Associated Trustpoints | ^1 Usa | age Public Ke | у Туре | Add        |
|----------------------|-----------------------------|-------------------------------|------------------------|--------|---------------|--------|------------|
| Add Identity Certifi | cate                        |                               |                        |        |               | ×      | Show Detai |
| Trustpoint Name:     | SSL-Trustpoint              |                               |                        |        |               |        | Delete     |
| Import the identity  | certificate from a file (PK | CS12 format with Certificate  | (s)+Private Key):      |        |               |        | Export     |
| Decryption Passphr   | ase:                        |                               |                        |        |               |        | Install    |
| File to Import From  | :                           | Browse                        |                        |        |               |        | Re-Enrol   |
| Add a new identity   | certificate:                |                               |                        |        |               |        |            |
| Key Pair:            | SSL-Keypair                 | <ul> <li>✓ Show</li> </ul>    | . New                  |        |               |        |            |
| Certificate Subject  | DN: CN=asa.vpn.exam         | select.                       |                        |        |               |        |            |
| Generate self-s      | igned certificate           |                               |                        |        |               |        |            |
| Act as local         | certificate authority and   | issue dynamic certificates to | TLS-Proxy              |        |               | -      |            |
|                      |                             |                               |                        |        |               |        |            |
|                      | in hanis constraints outer  |                               | Advanced               |        |               |        |            |
|                      | in basic constraints exten  | SION                          |                        |        |               |        |            |

b. Vervolgens wordt een scherm getoond met het verzoek de CSR op te slaan.

| ssued To                         | Issued By                                           | Expiry Date                                                                                                    | Associated Trustpoi                                                                | nts ^1                | Usage | Public Key Type | Add          |
|----------------------------------|-----------------------------------------------------|----------------------------------------------------------------------------------------------------|------------------------------------------------------------------------------------|-----------------------|-------|-----------------|--------------|
| Add Identity Certi               | ficate                                              |                                                                                                    |                                                                                    |                       |       | ×               | Show Details |
| Trustpoint Name:                 | SSL-Trustor                                         | pintl                                                                                                    |                                                                                    |                       |       |                 | Delete       |
| Import the identit               | v certificate from a                                | file (PKCS12 format with Certifica                                                                                       | te(s)+Private Kev):                                                                |                       |       |                 | Export       |
| Decryption Passp                 | hrase:                                              |                                                                                                    |                                                                                    |                       | _     |                 | Install      |
| File to Import Fro               | m:                                                  | Identity Certificate Reque                                                                                               | est                                                                                | ×                     |       |                 | Re-Enroll    |
| Key Pair:<br>Certificate Subject | SSL-Keypa<br>t DN: CN=asa.vr<br>-signed certificate | request (CSR) and send it to<br>You will then need to install t<br>clicking the Install button in t<br>Save CSR to File: | the CA.<br>he certificate that is returned from<br>he Identity Certificates panel. | b the CA by<br>Browse |       |                 |              |
| Act as loc                       | al certificate author                               | ОК                                                                                                    | Cancel Help                                                                        |                       |       |                 |              |
|                                  |                                                     |                                                                                                    | Advanced                                                                           | - 1918                |       |                 |              |
| Enable CA fla                    | g in basic constraints                              | s extension                                                                                                    |                                                                                    |                       |       |                 |              |
|                                  |                                                     |                                                                                                    |                                                                                    |                       |       |                 |              |

Klik op Browse (Bladeren), selecteer de locatie waar u de CSR wilt opslaan en sla het bestand op met de extensie .txt.

Opmerking: Wanneer het bestand met de extensie .txt wordt opgeslagen, kan het PKCS#10-verzoek worden geopend en bekeken met een teksteditor (zoals Kladblok).

c. Nu wordt het nieuwe trustpoint weergegeven in een hangende staat.

| figuration > Device M | anagement > Certifi | <u>cate Management</u> > <u>Iden</u> | tity Certificates      |         |                 |              |
|-----------------------|---------------------|--------------------------------------|------------------------|---------|-----------------|--------------|
| Issued To             | Issued By           | Expiry Date                          | Associated Trustpoints | Usage   | Public Key Type | Add          |
| asa.vpn.example.com]  | Not Available       | Pending                              | SSL-Trustpoint         | Unknown |                 | Show Details |
|                       |                     |                                      |                        |         |                 | Delete       |
|                       |                     |                                      |                        |         |                 | Export       |
|                       |                     |                                      |                        |         |                 | Install      |
|                       |                     |                                      |                        |         |                 | Re-Enrol     |

Installeer het Identity Certificate in PEM-formaat met ASDM

De installatiestappen gaan ervan uit dat de CA de CSR heeft ondertekend en een PEM-gecodeerd identiteitscertificaat en CA-certificaatbundel (pem, .cer, .crt) heeft geleverd.

- 1. CA-certificaat installeren dat de CSR heeft ondertekend
  - a. Navigeer naar Configuration > Device Management >Certificate Management > en kies CA-certificaten. Klik op Add (Toevoegen).

| onfiguration > Remote Acc | ess VPN > Certificate Mana | igement > <u>CA Certificates</u> |                          |                 |        |      |
|---------------------------|----------------------------|----------------------------------|--------------------------|-----------------|--------|------|
| 2                         |                            |                                  |                          |                 |        |      |
| Issued To                 | Issued By                  | Expiry Date                      | Associated Trustpoints   | Usage           | Active | Add  |
| IdenTrust Commercial Root | CN=IdenTrust Commercial    | 19:12:23 CEST Jan 16 2034        | _SmartCallHome_ServerCA  | General Purpose | No     | Edit |
| QuoVadis Root CA 2        | CN=QuoVadis Root CA 2,     | 19:23:33 CEST Nov 24 2031        | _SmartCallHome_ServerCA2 | General Purpose | No     | Lonc |

b. Voer de naam van het Trustpoint in en selecteer Installeren uit bestand, klik op de knop Bladeren en selecteer het tussenliggende certificaat. U kunt ook het PEM-gecodeerde CA-certificaat vanuit een tekstbestand in het tekstveld plakken.

| ssued To                | Issued By               | Expiry Date               | Associated Trustpoints   | Usage           | Active | Add        |
|-------------------------|-------------------------|---------------------------|--------------------------|-----------------|--------|------------|
| enTrust Commercial Root | CN=IdenTrust Commercial | 19:12:23 CEST Jan 16 2034 | _SmartCallHome_ServerCA  | General Purpose | No     | Edit       |
| uoVadis Root CA 2       | CN=QuoVadis Root CA 2,  | 19:23:33 CEST Nov 24 2031 | _SmartCallHome_ServerCA2 | General Purpose | No     |            |
| Install Certificate     |                         |                           | ×                        |                 |        | Show Detai |
|                         |                         |                           |                          |                 |        | Request CF |
| Trustpoint Name:        | SSL-Trustpoint          |                           |                          |                 |        | Delete     |
| Install from a file:    |                         | Browse                    |                          |                 |        |            |
| O Paste certificate in  | PEM format:             |                           |                          |                 |        |            |
|                         |                         |                           |                          |                 |        |            |
| 1                       |                         |                           |                          |                 |        |            |
|                         |                         |                           |                          |                 |        |            |

Opmerking: Installeer het CA-certificaat dat de CSR heeft ondertekend en gebruik dezelfde naam als het Identity Certificate. De andere CA-certificaten hoger in de PKI-hiërarchie kunnen in afzonderlijke Trust Points worden geïnstalleerd.

c. Klik op Install Certificate (Certificaat installeren).

| ssued To                                                                                                    | Issued By                                                                 | Expiry Date                                                                                                    | Associated Trustpoints                                                          | ^1 Usage                                                            | Active | Add          |
|----------------------------------------------------------------------------------------------------|---------------------------------------------------------------------------|----------------------------------------------------------------------------------------------------|---------------------------------------------------------------------------------|---------------------------------------------------------------------|--------|--------------|
| enTrust Commercial Root                                                                                                    | CN=IdenTrust Commercial                                                   | 19:12:23 CEST Jan 16 2034                                                                                                    | _SmartCallHome_ServerCA                                                         | General Purpose                                                     | No     | Edit         |
| uoVadis Root CA 2                                                                                                    | CN=QuoVadis Root CA 2, .                                                  | 19:23:33 CEST Nov 24 2031                                                                                                    | _SmartCallHome_ServerCA2                                                        | General Purpose                                                     | No     | Luit         |
| Install Certificate                                                                                                    |                                                                           |                                                                                                    |                                                                                 |                                                                     | ×      | Show Details |
| Trustpoint Name:                                                                                                    | SSL-Trustpoint                                                            |                                                                                                    |                                                                                 |                                                                     |        | Request CRI  |
| O Install from a files                                                                                                    |                                                                           | Province                                                                                                    |                                                                                 |                                                                     |        | Delete       |
| Unstall from a file:                                                                                                    |                                                                           | browse                                                                                                    |                                                                                 |                                                                     |        |              |
| Paste certificate in F                                                                                                    | PEM format:                                                               |                                                                                                    |                                                                                 |                                                                     |        |              |
| 9LFV52U47em9xX<br>cGqey0MRh3Rs/w<br>29kqaRijsx153JV/L<br>0JRyJah/S68Fladku<br>gW3YnHvM08svy<br>dc/CoovO//PAomrAJ<br>END CERTIFIC/<br>Use EST:<br>Specify source Inter<br>EST URL: https://<br>Certificate Subject [ | MAOGCSqGSIb3DQEBCVUAA4<br>D25M2vk474724J909(9VCK.<br>k8E90A1athA/fQfK6y-+ | BAQarsXIFwK3)NBWOSYN5mgT<br>WodKWQ2yKJUN5SNDU70Ff6f<br>estada estada sedanowi<br>Ise wait<br>Please wait while ASDM is delive<br>device | X<br>INFO: Certificate has<br>Fingerprint: e9ad165c<br>Trustpoint CA certificat | the following attributes:<br>2673424c 6e7e0c5f b30l<br>te accepted. | 94802  |              |
| Use SCEP:                                                                                                    | connection                                                                |                                                                                                    |                                                                                 | ОК                                                                  |        |              |
| Specify source Inter                                                                                                    | face: None                                                                | ~                                                                                                    |                                                                                 | 2.0                                                                 |        |              |
| SCEP URL: http://                                                                                                    |                                                                           |                                                                                                    |                                                                                 |                                                                     |        |              |
|                                                                                                    |                                                                           |                                                                                                    |                                                                                 |                                                                     |        |              |
| Retry Period:                                                                                                    | 1                                                                         | minutes                                                                                                    |                                                                                 |                                                                     |        |              |

- 2. Installeer het identiteitscertificaat
  - a. Kies het identiteitscertificaat dat eerder tijdens de MVO-generatie is gemaakt. Klik op Install (Installeren).

| <u>Conf</u> | quration > Remo | te Ac | cess VPN > Certificate | <u> Management</u> > <u>Identi</u> | ty Certificates        |         |                 |              |
|-------------|-----------------|-------|------------------------|------------------------------------|------------------------|---------|-----------------|--------------|
| Is          | sued To         | ^1    | Issued By              | Expiry Date                        | Associated Trustpoints | Usage   | Public Key Type | Add          |
| [1          | n.example.com]  |       | Not Available          | Pending                            | SSL-Trustpoint         | Unknown |                 | Show Details |
|             |                 |       |                        |                                    |                        |         |                 | Delete       |
|             |                 |       |                        |                                    |                        |         |                 | Export       |
|             |                 |       |                        |                                    |                        |         |                 | Install      |
|             |                 |       |                        |                                    |                        |         |                 |              |

Opmerking: het identiteitscertificaat kan per veld zijn afgegeven als niet beschikbaar en het veld Vervaldatum als hangend.

b. Kies een bestand dat het PEM-gecodeerde identiteitscertificaat bevat dat u van de CA hebt ontvangen, of open het PEM-gecodeerde certificaat in een teksteditor en kopieer en plak het door de CA verstrekte identiteitscertificaat in het tekstveld.

| sued To                                                                 | ^1              | Issued By            | Expiry Date | Associated Trustpoints | Usage           | Public Key Type | Add                  |
|-------------------------------------------------------------------------|-----------------|----------------------|-------------|------------------------|-----------------|-----------------|----------------------|
| on.example.com]                                                         |                 | Not Available        | Pending     | SSL-Trustpoint         | Unknown         |                 | Show Detail          |
| lastall Islandia as                                                     |                 |                      |             | ×                      | General Purpose | RSA (2048 bits) |                      |
| Install identity ce                                                     | ertifica        | ite                  |             | A tpoint               | General Purpose | RSA (2048 bits) | Delete               |
| entity Certificate                                                      |                 |                      |             |                        |                 |                 | Export               |
|                                                                         | _               |                      |             |                        |                 |                 |                      |
| Install from a file                                                     | le:             |                      |             | Browse                 |                 |                 |                      |
| Install from a file                                                     | le:             |                      |             | Browse                 |                 |                 | Install              |
| <ul> <li>Install from a fil</li> <li>Paste the certification</li> </ul> | le:<br>ficate d | ata in base-64 forma | t:          | Browse                 |                 |                 | Install              |
| Install from a fil     Paste the certifi                                | le:<br>ficate d | ata in base-64 forma | t:          | Browse                 |                 |                 | Install<br>Re-Enroll |
| Install from a fil     Paste the certifi                                | le:             | ata in base-64 forma | tı          | Browse                 |                 |                 | Install<br>Re-Enroll |
| Install from a fil     Paste the certifi                                | le:             | ata in base-64 forma | tı          | Browse                 |                 |                 | Install<br>Re-Enroll |
| Install from a fil     Paste the certifi                                | le:             | ata in base-64 forma | tı          | Browse                 |                 |                 | Install<br>Re-Enroll |
| Install from a fil     Paste the certifi                                | le:             | ata in base-64 forma | tı          | Browse                 |                 |                 | Install<br>Re-Enroll |
| Install from a fil     Paste the certif                                 | le:             | ata in base-64 forma | t:          | Browse                 |                 |                 | Install<br>Re-Enroll |

Opmerking: identiteitscertificaat kan worden geïnstalleerd in .pem, .cer, .crt formaat.

c. Klik op Install Certificate (Certificaat installeren).

| sued To ^1 Issued By                                                                                                    | y Expiry Date | Associated Trustpoints | Usage           | Public Key Type | Add          |
|----------------------------------------------------------------------------------------------------|---------------|------------------------|-----------------|-----------------|--------------|
| on.example.com] Not Availa                                                                                                    | able Pending  | SSL-Trustpoint         | Unknown         |                 | Show Details |
|                                                                                                    |               | ×                      | General Purpose | RSA (2048 bits) | Show De tall |
| Install Identity certificate                                                                                                    |               |                        | General Purpose | RSA (2048 bits) | Delete       |
| dentity Certificate                                                                                                    | 🔁 Please wait | ×                      |                 |                 | Export       |
| Install from a file:                                                                                                    | _             | Information            | ×               |                 | Install      |
| Paste the certificate data in ba<br>InNBJ26XgDmVUQjfBEMVXR2K<br>Gyer3x2GXML7MAIHBptyMcHD<br>T8y9Yia7poqMnamQkaQpCAF<br>KdNqFbUr6VW9NTUF2DowH3<br>END CERTIFICATE<br>< | evice         | envering tr            | oort succeeded. |                 | Re-Enroll    |

3. Bind het nieuwe certificaat aan Interface met ASDM

ASA moet worden geconfigureerd om het nieuwe identiteitscertificaat te gebruiken voor WebVPN-sessies die eindigen op de gespecificeerde interface.

- a. Ga naar Configuration > Remote Access VPN > Advanced > SSL Settings (Configuratie > VPN voor externe toegang > Geavanceerd > SSL-instellingen).
- b. Selecteer onder Certificates (Certificaten) de interface waarop WebVPN-sessies moeten eindigen. In dit voorbeeld wordt de buiteninterface gebruikt.

Klik op Edit (Bewerken).

c. Kies in de vervolgkeuzelijst Certificate (Certificaat) het nieuw geïnstalleerde certificaat.

| - Comun                           |                                                                            | eer oncore                                                                                                    |   |                                                  | Edit   |
|-----------------------------------|----------------------------------------------------------------------------|----------------------------------------------------------------------------------------------------|---|--------------------------------------------------|--------|
|                                   |                                                                            |                                                                                                    |   |                                                  | Delete |
|                                   | Select SSL Certificate                                                     |                                                                                                    | × |                                                  |        |
|                                   | Specify enrolled trustpoints to be u<br>OUTSIDE-direct interface. To enrol | sed for SSL authentication and VPN load balancing on the<br>a trustpoint, go to Device Management > Certificate |   |                                                  |        |
| rtificates                        | Management > Identity Certificate:                                         | S.                                                                                                    |   |                                                  |        |
| Specify which certificates, if ar | Primary Enrolled Certificate:                                              | SSI -TrustopintruptructuredName -asswop exampl                                                                  | e | es not associated with a certificate of their of | wn.    |
| Interface                         | Lond Delension Secolled Contiference                                       |                                                                                                    |   | Кеу-Туре                                         | Edit   |
| OUTSIDE-direct                    | Load balancing Enrolled Certificate:                                       | None                                                                                                    | ~ |                                                  |        |
| inside                            | OK                                                                         | Cancel Help                                                                                                    |   |                                                  |        |
| inside-vlan                       |                                                                            | Concer Thep                                                                                                    |   |                                                  |        |
| management                        |                                                                            |                                                                                                    |   |                                                  |        |
|                                   |                                                                            |                                                                                                    |   |                                                  |        |
|                                   |                                                                            |                                                                                                    |   |                                                  |        |
| allback Certificate:              | None                                                                       | ~                                                                                                    |   |                                                  |        |
|                                   |                                                                            |                                                                                                    |   |                                                  |        |

- d. Klik op OK.
- e. Klik op Apply (Toepassen).

| Interface      | Primary Certificate              | Load Balancing Certificate | Key-Type                                  | Edit |
|----------------|----------------------------------|----------------------------|-------------------------------------------|------|
| OUTSIDE-direct | SSL-Trustpoint:unstructuredName= | =                          | Primary: RSA (2048 bits), Load Balancing: |      |
| inside         |                                  |                            |                                           |      |
| inside-vlan    |                                  |                            |                                           |      |
| management     |                                  |                            |                                           |      |

Nu wordt het nieuwe identiteitsbewijs gebruikt.

## Installeer een Identity Certificate dat is ontvangen in PKCS 12formaat met ASDM

Het PKCS12-bestand (.p12- of .pfx-formaat) bevat identiteitsbewijs, sleutelpaar en CAcertificaat(en). Het wordt gemaakt door de CA, bijvoorbeeld in het geval van wildcard certificaat, of geëxporteerd van een ander apparaat. Het is een binair bestand, kan niet worden bekeken met teksteditor.

1. Installeer de Identity en CA-certificaten uit een PKCS12-bestand

Het identiteitsbewijs, CA-certificaat(en) en sleutelpaar moeten worden gebundeld in één PKCS12-bestand.

- a. Navigeer naar Configuratie > Apparaatbeheer > Certificaatbeheer en kies Identity Certificates.
- b. Klik op Add (Toevoegen).
- c. Geef een naam op bij Trustpoint Name (Naam van vertrouwenspunt).

| ssued To                                   | Issued By                                                                                             | Expiry Date                     | Associated Trustpoints | Usage | Public Key Type | Add         |
|--------------------------------------------|----------------------------------------------------------------------------------------------------|---------------------------------|------------------------|-------|-----------------|-------------|
|                                            |                                                                                                    |                                 |                        |       |                 | Show Detail |
| Add Identity Certific                      | ate                                                                                                   |                                 | ×                      |       |                 | Delete      |
| Trustpoint Name:                           | SSL-Trustpoint-PKG                                                                                    | C\$12                           |                        |       |                 | Export      |
| <ul> <li>Import the identity of</li> </ul> | certificate from a file (PK                                                                           | CS12 format with Certificate(s  | :)+Private Key):       |       |                 | Install     |
| Decryption Passphra                        | ase:                                                                                                  |                                 |                        |       |                 | Re-Enrol    |
| File to Import From:                       |                                                                                                    | Browse                          |                        |       |                 |             |
| O Add a new identity of                    | certificate:                                                                                          |                                 |                        |       |                 |             |
| Key Pair:                                  | <default-rsa-key< td=""><td>/&gt; Show</td><td>New</td><td></td><td></td><td></td></default-rsa-key<> | /> Show                         | New                    |       |                 |             |
| Certificate Subject D                      | ON: CN=risavpn31                                                                                      | Select                          |                        |       |                 |             |
| Generate self-si                           | gned certificate                                                                                      |                                 |                        |       |                 |             |
| Act as local                               | certificate authority and                                                                             | issue dynamic certificates to T | LS-Proxy               |       |                 |             |
|                                            |                                                                                                    |                                 | Advanced               |       |                 |             |
| Nenable CA flag in                         | n basic constraints exten                                                                             | sion                            |                        |       |                 |             |
| 45                                         |                                                                                                    |                                 |                        |       |                 |             |

d. Klik op het keuzerondje Import the identity certificate from a file (Identiteitscertificaat importeren uit een bestand).

| Issued To            | Issued By                                                                                                    | Exp            | iry Date                  | Associated   | Trustpoints     | Usage          | Public Key          | Туре                                                                                                    | Add                |
|----------------------|----------------------------------------------------------------------------------------------------|----------------|---------------------------|--------------|-----------------|----------------|---------------------|----------------------------------------------------------------------------------------------------|--------------------|
|                      |                                                                                                    |                |                           |              |                 |                |                     |                                                                                                    | Show Detail        |
| Table Add Identity C | Certificate                                                                                                    |                |                           | (            | ×               |                |                     |                                                                                                    | Delete             |
| Trustooint Name      | SSI -Trustopint-                                                                                                    | PKCS12         | ~                         |              | import ID certi | ficate file    |                     |                                                                                                    |                    |
| Import the id        | entity certificate from a file (                                                                                                   | PKCS12 forma   | t with Certificate(c)+P   | rivate Kev): | Look in:        | Document       | ts                  | <ul> <li>Image: state of the state of the state of th</li></ul> | <b></b>            |
| Decruption P         | accobrace:                                                                                                    | rico 12 forme  |                           | ivate key).  | 0               | CSR.txt        |                     |                                                                                                    |                    |
| Ele to Import        | Erom                                                                                                    |                | Provine                   |              | E I             | 🦻 vpn.exan     | ple.com.pfx         |                                                                                                    |                    |
|                      |                                                                                                    |                | browse                    |              | Recent Items    |                |                     |                                                                                                    |                    |
| O Add a new id       | entity certificate:                                                                                                    |                |                           | _            |                 |                |                     |                                                                                                    |                    |
| Key Pair:            | <default-rsa-< td=""><td>(ey&gt;</td><td>Show</td><td>New</td><td>Desktop</td><td></td><td></td><td></td><td></td></default-rsa-<> | (ey>           | Show                      | New          | Desktop         |                |                     |                                                                                                    |                    |
| Certificate Su       | ubject DN: CN=risavpn31                                                                                                    |                | Select                    |              | 4-              |                |                     |                                                                                                    |                    |
| Generate             | self-signed certificate                                                                                                    |                |                           |              | Documents       |                |                     |                                                                                                    |                    |
| Act a                | s local certificate authority a                                                                                                    | nd issue dynar | mic certificates to TLS-P | roxy         |                 |                |                     |                                                                                                    |                    |
|                      |                                                                                                    |                |                           |              | This PC F       | ile name:      | vpn.example.com.pfx | Import                                                                                                    | D certificate file |
|                      |                                                                                                    |                |                           | Advanced     | - 🎿 F           | Files of type: | All Files           | ~                                                                                                    | Cancel             |
| Enable C             | A flag in basic constraints ext                                                                                                    | tension        |                           |              | 4               |                |                     |                                                                                                    |                    |
|                      |                                                                                                    |                |                           |              |                 |                |                     |                                                                                                    |                    |
|                      | Add Certificate                                                                                                    | Cancel         | Help                      | 1            |                 |                |                     |                                                                                                    |                    |

e. Geef bij Decryption Passphrase (Wachtwoord voor ontsleuteling) het wachtwoord op dat is gebruikt om het PKCS12-bestand te maken.

| ssued To                            | Issued By                                                                                                    | Expiry Da            | te                 | Associated Trustpoints | Usage | Public Key Type | Add         |
|-------------------------------------|----------------------------------------------------------------------------------------------------|----------------------|--------------------|------------------------|-------|-----------------|-------------|
|                                     |                                                                                                    |                      |                    |                        |       |                 | Show Detail |
| 🗧 Add Identity Ce                   | rtificate                                                                                                    |                      |                    | ×                      |       |                 | Delete      |
| Trustpoint Name:                    | SSL-Trustpoint-F                                                                                              | PKCS12               |                    |                        |       |                 | Export      |
| <ul> <li>Import the ider</li> </ul> | ntity certificate from a file (F                                                                              | PKCS12 format with   | Certificate(s)+Pr  | ivate Key):            |       |                 | Install     |
| Decryption Pas                      | sphrase: ••••                                                                                                 |                      |                    |                        |       |                 | Re-Enroll   |
| File to Import F                    | rom: C:\Users\cisco.E                                                                                         | DESKTOP-R2CH8G       | Browse             |                        |       |                 |             |
| O Add a new ider                    | ntity certificate:                                                                                            |                      |                    |                        |       |                 |             |
| Key Pair:                           | <default-rsa-k< td=""><td>(ey&gt; 🗸</td><td>Show</td><td>New</td><td></td><td></td><td></td></default-rsa-k<> | (ey> 🗸               | Show               | New                    |       |                 |             |
| Certificate Subj                    | ect DN: CN=risavpn31                                                                                          |                      | Select             |                        |       |                 |             |
| Generate s                          | elf-signed certificate                                                                                        |                      |                    |                        |       |                 |             |
| Act as I                            | ocal certificate authority an                                                                                 | nd issue dynamic cer | tificates to TLS-P | roxy                   |       |                 |             |
|                                     |                                                                                                    |                      |                    | Advanced               |       |                 |             |
| Enable CA                           | flag in basic constraints ext                                                                                 | rension              |                    |                        |       |                 |             |
|                                     | ing in pase constants exe                                                                                     |                      |                    |                        |       |                 |             |

f. Klik op Add Certificate (Certificaat toevoegen).

| ssued To         | Issued By                         | Expiry Date                     | Associated Trustpoints               | Usage                                                          | Public Key Type                                                                  | Add         |
|------------------|-----------------------------------|---------------------------------|--------------------------------------|----------------------------------------------------------------|----------------------------------------------------------------------------------|-------------|
|                  |                                   | ,                               |                                      |                                                                |                                                                                  | Show Detail |
| add Identity C   | ertificate                        |                                 | ×                                    |                                                                |                                                                                  | Delete      |
| Trustpoint Name: | SSL-Trustpoint-F                  | PKCS12                          |                                      |                                                                |                                                                                  | Export      |
| Import the ide   | entity certificate from a file (i | PKCS12 format with Certificate( | s)+Private Key):                     |                                                                |                                                                                  | Install     |
| Decryption Pa    | assphrase: ••••                   |                                 | 100000                               |                                                                |                                                                                  | Re-Enroll   |
| File to Import   | From: C:\Users\cisco.E            | DESKTOP-R2CH8G Browse.          |                                      |                                                                |                                                                                  |             |
| 🔿 Add 📮 Ple      | ease wait                         |                                 | [] Information                       |                                                                |                                                                                  | ×           |
| Certi 🔟          | Please wait while ASDM<br>device  | is delivering the command(s) to | the Created trustroin                | ts for CAs biober in the bio                                   | erarchy as the CA certificate was not s                                          | elf-signed. |
| _ < 🚩            |                                   |                                 |                                      |                                                                |                                                                                  |             |
| C.               |                                   | -                               | WARNING: CA ce<br>the validation-usa | rtificates can be used to va<br>age of this trustpoint to limi | alidate VPN connections,by default. Ple<br>it the validation scope, if necessary | ease adjust |
| Enable CA        | A flag in basic constraints ext   | tension                         | Import PKCS 12 op                    | peration completed success                                     | sfully.                                                                          |             |
|                  |                                   |                                 |                                      |                                                                |                                                                                  |             |

Opmerking: Wanneer u een PKCS12 met CA-certificatenketen importeert, creëert de ASDM automatisch de upstream CA-trustpoints met namen met een -

| onfiguration > Remote Access VPN > Certificate Management > <u>CA Certificates</u> |                          |                           |                        |           |        |  |  |  |  |
|------------------------------------------------------------------------------------|--------------------------|---------------------------|------------------------|-----------|--------|--|--|--|--|
| Issued To                                                                          | √ <sup>1</sup> Issued By | Expiry Date               | Associated Trustpoints | Usage     | Active |  |  |  |  |
| KrakowCA-sub1-1                                                                    | CN=KrakowCA-sub1         | 12:16:00 CEDT Oct 19 2028 | SSL-PKCS12             | Signature | Yes    |  |  |  |  |
| KrakowCA-sub1                                                                      | CN=KrakowCA              | 12:16:00 CEDT Oct 19 2028 | SSL-PKCS12-1           | Signature | Yes    |  |  |  |  |
|                                                                                    | CHUR L CA                |                           | 001 DK0040 D           | e: 1      | 14     |  |  |  |  |

2. Bind het nieuwe certificaat aan Interface met ASDM

ASA moet worden geconfigureerd om het nieuwe identiteitscertificaat te gebruiken voor WebVPN-sessies die eindigen op de gespecificeerde interface.

a. Ga naar Configuration > Remote Access VPN > Advanced > SSL Settings

(Configuratie > VPN voor externe toegang > Geavanceerd > SSL-instellingen).

b. Selecteer onder Certificates (Certificaten) de interface waarop WebVPN-sessies moeten eindigen. In dit voorbeeld wordt de buiteninterface gebruikt.

Klik op Edit (Bewerken).

c. Kies in de vervolgkeuzelijst Certificate (Certificaat) het nieuw geïnstalleerde certificaat.

| - Comon                                                                                                    | Germea                                                                                                    | ne                                                                                   |      |
|----------------------------------------------------------------------------------------------------|----------------------------------------------------------------------------------------------------|--------------------------------------------------------------------------------------|------|
| ertificates<br>Specify which certificates, if ar<br>Interface<br>OUTSIDE-direct<br>inside<br>inside -vlan<br>management | Select SSL Certificate Specify enrolled trustpoints to be used for SSL authentication and VPN OUTSIDE-direct interface: OUTSIDE-direct Primary Enrolled Certificate: SSL-Trustpoint-PKCS12:unstructh Load Balancing Enrolled Certificate: None OK Cancel Help | V load balancing on the<br>ement > Certificate<br>uredName=FTD72-ek, u v<br>key-Type | own. |
| Fallback Certificate:                                                                                                   | None                                                                                                    | v<br>2. minutae                                                                      |      |

- d. Klik op OK.
- e. Klik op Apply (Toepassen).

| Cert<br>Sp | ificates<br>ecify which certificates, if any, should be           | used for SSL authentication on each interface. Ti | he fallback certificate will be used on interfaces not assoc | iated with a certificate of their own. |  |
|------------|-------------------------------------------------------------------|---------------------------------------------------|--------------------------------------------------------------|----------------------------------------|--|
|            | Interface Primary Certificate Load Balancing Certificate Key-Type |                                                   |                                                              |                                        |  |
|            | OUTSIDE-direct                                                    | SSL-Trustpoint-PKCS12:unstructuredName=F          |                                                              | Primary: RSA (2048 bits), Load Balan   |  |

Nu wordt het nieuwe identiteitsbewijs gebruikt.

## Certificaat-verlenging

## Verleng een certificaat dat is ingeschreven met aanvraag voor certificaatondertekening (CSR) met ASDM

Certificaatverlenging van CSR-ingeschreven certificaat vereist om een nieuw Trustpoint te creëren en in te schrijven. Het moet een andere naam hebben (bijvoorbeeld oude naam met jaarachtervoegsel inschrijven). Het kan dezelfde parameters en sleutelpaar gebruiken als het oude certificaat, of verschillende.

Genereert een CSR met ASDM

1. Maak een nieuw Trustpoint met een specifieke naam.

a. Blader naar Configuratie > Apparaatbeheer > Certificaatbeheer > Identity Certificates.

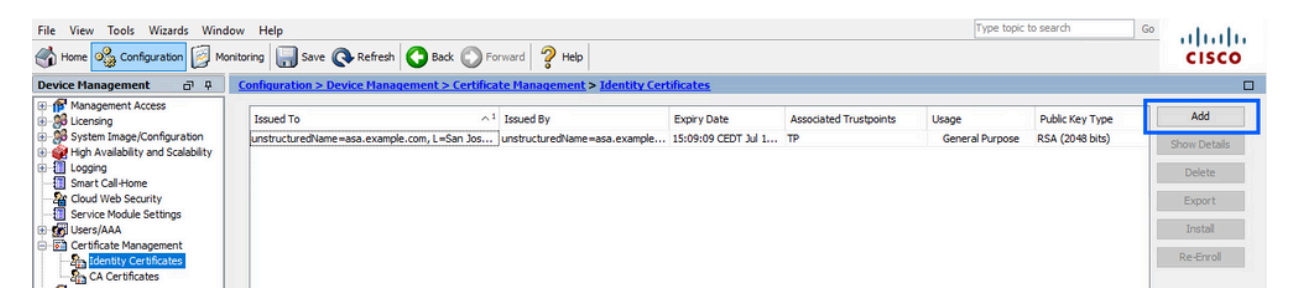

- b. Klik op Add (Toevoegen).
- c. Definieer een trustpoint naam.

| ued To                                         | ^1                                                                                                    | Issued By                             | Expiry Date         | Associated Trustpoints | Usage           | Public Key Type |   | Add         |
|------------------------------------------------|----------------------------------------------------------------------------------------------------|---------------------------------------|---------------------|------------------------|-----------------|-----------------|---|-------------|
| tructuredName=asa.example                      | e.com, L=San Jos                                                                                                    | unstructuredName=asa.example          | 15:09:09 CEDT Jul 1 | тр                     | General Purpose | RSA (2048 bits) |   | Show Detail |
| Add Identity Certificate                       |                                                                                                    |                                       |                     |                        |                 |                 | × | Delete      |
| Trustpoint Name:                               | ASDM_TrustPoint0                                                                                                    |                                       |                     |                        |                 |                 |   | Export      |
| <ul> <li>Import the identity certif</li> </ul> | ficate from a file (PKC                                                                                                  | S12 format with Certificate(s)+Priva  | te Key):            |                        |                 |                 |   | Install     |
| Decryption Passphrase:                         |                                                                                                    |                                       |                     |                        |                 |                 |   | Re-Enrol    |
| File to Import From:                           | <u>.</u>                                                                                                    | Browse                                |                     |                        |                 |                 |   |             |
| O Add a new identity certif                    | ficate:                                                                                                    |                                       |                     |                        |                 |                 |   |             |
| Key Pair:                                      | <default-rsa-key:< td=""><td>&gt; Show</td><td>New</td><td></td><td></td><td></td><td></td><td></td></default-rsa-key:<> | > Show                                | New                 |                        |                 |                 |   |             |
| Certificate Subject DN:                        | CN=risavpn31                                                                                                    | Select                                |                     |                        |                 |                 |   |             |
| Generate self-signed                           | l certificate                                                                                                    |                                       |                     |                        |                 |                 |   |             |
| Act as local certif                            | ficate authority and is                                                                                                  | ssue dynamic certificates to TLS-Prox | у                   |                        |                 |                 |   |             |
|                                                |                                                                                                    |                                       | inerad              |                        |                 |                 | F |             |
| 🗹 Enable CA flag in bas                        | sic constraints extens                                                                                                   | ion                                   | /dilucu             |                        |                 |                 |   |             |
|                                                |                                                                                                    |                                       |                     |                        |                 |                 |   |             |
|                                                |                                                                                                    |                                       |                     |                        |                 |                 |   |             |

- d. Klik op het keuzerondje Add a new identity certificate (Voeg een nieuw identiteitscertificaat toe).
- 2. (Optioneel) Maak een nieuw sleutelpaar

Opmerking: standaard wordt de RSA-toets met de naam Default-RSA-Key en een grootte van 2048 gebruikt. Het wordt echter aanbevolen om voor elk Identity Certificate een uniek privaat/publiek sleutelpaar te gebruiken.

a. Klik op Nieuw om een nieuw sleutelpaar te genereren.

| sued to Issued             | By                                                                                                    | Expiry Date       |                              | Associated Trustpoints | Usage           | Public Key Type | Add         |
|----------------------------|----------------------------------------------------------------------------------------------------|-------------------|------------------------------|------------------------|-----------------|-----------------|-------------|
| structuredName= CN=ca      | ructuredName= CN=ca.example.com, OU 15:10:00 C                                                                 |                   | ST Feb 6 2024 SSL-Trustpoint |                        | General Purpose | RSA (2048 bits) | Show Detail |
| a Add Identity Certificate |                                                                                                    |                   |                              | ×                      |                 |                 | Delete      |
| Trustpoint Name:           | SSL-Trustpoint-202                                                                                             | 23                |                              |                        |                 |                 | Export      |
| O Import the identity cert | ificate from a file (PK                                                                                        | CS12 format with  | Certificate(s)               | +Private Key):         |                 |                 | Install     |
| Decryption Passphrase      |                                                                                                    |                   |                              |                        |                 |                 | Re-Enroll   |
| File to Import From:       |                                                                                                    |                   | Browse                       |                        |                 |                 |             |
| Add a new identity cert    | iificate:                                                                                                    |                   |                              |                        |                 |                 |             |
| Key Pair:                  | <default-rsa-key< td=""><td>&gt; ~</td><td>Show</td><td>New</td><td></td><td></td><td></td></default-rsa-key<> | > ~               | Show                         | New                    |                 |                 |             |
| Certificate Subject DN:    | CN=asavpn.examp                                                                                                | ole.com           | Select                       |                        |                 |                 |             |
| Generate self-signe        | d certificate                                                                                                  |                   |                              |                        |                 |                 |             |
| Act as local cert          | tificate authority and i                                                                                       | issue dynamic cer | tificates to TL              | S-Proxy                |                 |                 |             |
|                            |                                                                                                    |                   |                              | Advanced               |                 |                 |             |
| _                          |                                                                                                    | sion              |                              |                        |                 |                 |             |

- b. Kies de optie Voer een nieuwe naam in voor het sleutelpaar en voer een naam in voor het nieuwe sleutelpaar.
- c. Selecteer RSA of ECDSA bij Key Type (Sleuteltype).
- d. Kies de sleutelgrootte; voor RSA, kies algemeen doel voor Gebruik.
- e. Klik op Generate Now (Nu genereren). Het sleutelpaar wordt nu gecreëerd.

| ssued To       | Issued By            | Expiry Date                 | Associated Trustpoints | Usage           | Public Key Type | Add          |
|----------------|----------------------|-----------------------------|------------------------|-----------------|-----------------|--------------|
| nstructuredNam | e= CN=ca.example.com | , OU 15:10:00 CEST Feb 6 20 | 024 SSL-Trustpoint     | General Purpose | RSA (2048 bits) | Show Details |
| 🧧 Add Identi   | ty Certificate       |                             | ×                      |                 |                 | Delete       |
| Trustpoint Na  | me: SSL-Trusto       | oint-2023                   |                        |                 |                 | Export       |
| C 🔽 Add        | Key Pair             |                             | × <sub>Key):</sub>     |                 |                 | Install      |
| Key Ty         | rpe: 🖲 RSA           | O ECDSA                     | EDDSA                  |                 |                 | Re-Enroll    |
|                | 0.000                |                             |                        |                 |                 |              |
| ( Name:        | Ouse default key pa  | r name                      | 814                    |                 |                 |              |
| Size:          | 4096                 | ~                           |                        |                 |                 |              |
| Usage          | General purpose      | Special                     |                        |                 |                 |              |
|                |                      |                             |                        |                 |                 |              |
|                | Concepto Nov         | Consel                      | iced                   |                 |                 |              |
|                |                      |                             |                        |                 |                 |              |
|                |                      |                             |                        |                 |                 |              |

3. Selecteer de naam van het sleutelpaar

Kies het sleutelpaar om de MVO te ondertekenen met, en te worden gebonden aan het nieuwe certificaat.

| ISSUED TO ISS           | sued By                     | Expiry Date                   | Associated Trustpoints | Usage           | Public Key Type | Add         |
|-------------------------|-----------------------------|-------------------------------|------------------------|-----------------|-----------------|-------------|
| nstructuredName= CN     | =ca.example.com, OU         | 15:10:00 CEST Feb 6 2024      | 4 SSL-Trustpoint       | General Purpose | RSA (2048 bits) | Show Detail |
| 🗧 Add Identity Certific | cate                        |                               | ×                      |                 |                 | Delete      |
| Trustpoint Name:        | SSL-Trustpoint-20           | 23                            |                        |                 |                 | Export      |
| O Import the identity   | certificate from a file (PK | CS12 format with Certificate  | e(s)+Private Key):     |                 |                 | Install     |
| Decryption Passphr      | ase:                        |                               |                        |                 |                 | Re-Enroll   |
| File to Import From:    | :                           | Browse                        |                        |                 |                 |             |
| Add a new identity      | certificate:                |                               |                        |                 |                 |             |
| Key Pair:               | SSL-KeyPair-2023            | ✓ Show.                       | New                    |                 |                 |             |
| Certificate Subject     | DN: CN=asavpn.exam          | ple.com Select.               |                        |                 |                 |             |
| Generate self-s         | igned certificate           |                               |                        |                 |                 |             |
| Act as local            | certificate aut grity and   | issue dynamic certificates to | o TLS-Proxy            |                 |                 |             |
|                         |                             |                               | Advanced               |                 |                 |             |
|                         |                             |                               |                        |                 |                 |             |

4. Configureer het certificaatonderwerp en de volledig gekwalificeerde domeinnaam (FQDN)

Waarschuwing: de FQDN-parameter moet overeenkomen met de FQDN of het IPadres van de ASA-interface waarvoor het certificaat wordt gebruikt. Deze parameter stelt de alternatieve onderwerpnaam (SAN) voor het certificaat in. Het SAN-veld wordt gebruikt door SSL/TLS/IKEv2-client om te controleren of het certificaat overeenkomt met de FQDN waarmee verbinding is gemaakt.

Opmerking: CA kan de FQDN- en onderwerpnamen die in het trustpoint zijn gedefinieerd, wijzigen wanneer het de CSR ondertekent en een ondertekend identiteitscertificaat aanmaakt.

a. Klik op Selecteren.

| sued To          | Issued By                            | Expiry Date      |                 | Associated Trustpoints | Usage           | Public Key Type | Add         |
|------------------|--------------------------------------|------------------|-----------------|------------------------|-----------------|-----------------|-------------|
| structuredName=  | . CN=ca.example.com, OU              | 15:10:00 CEST    | Feb 6 2024      | SSL-Trustpoint         | General Purpose | RSA (2048 bits) | Show Detail |
| 🔄 Add Identity C | ertificate                           |                  |                 | ×                      |                 |                 | Delete      |
| Trustpoint Name: | Trustpoint Name: SSL-Trustpoint-2023 |                  |                 |                        |                 | Export          |             |
| O Import the ide | entity certificate from a file (PK   | CS12 format with | Certificate(s)  | +Private Key):         |                 |                 | Install     |
| Decryption Pa    | ssphrase:                            |                  |                 |                        |                 |                 | Re-Enroll   |
| File to Import   | From:                                |                  | Browse          |                        |                 |                 |             |
| Add a new ide    | entity certificate:                  |                  |                 |                        |                 |                 |             |
| Key Pair:        | SSL-KeyPair-2023                     | ~                | Show            | New                    |                 |                 |             |
| Certificate Sul  | bject DN: CN=asavpn.exam             | ple.com          | Select          |                        |                 |                 |             |
| Generate         | self-signed certificate              |                  |                 |                        |                 |                 |             |
| Act as           | local certificate authority and      | issue dynamic ce | tificates to TL | S-Proxy                |                 |                 |             |
|                  |                                      |                  |                 | Advanced               |                 |                 |             |
| Enable CA        | A flag in basic constraints exter    | nsion            |                 | Advarced               |                 |                 |             |

b. Configureer in het venster CertificaatonderwerpDN de certificaatkenmerken - selecteer attribuut uit de vervolgkeuzelijst, voer de waarde in en klik op Toevoegen.

| Issued To         | Issued By                    | Expiry        | Date                         | Associated Trustpoints      | Usage | Public Key Type       | Add          |
|-------------------|------------------------------|---------------|------------------------------|-----------------------------|-------|-----------------------|--------------|
| instructuredName  | e= CN=ca.example.com         | n, OU 15:10:  | 00 CEST Feb 6 2024           | T Feb 6 2024 SSL-Trustpoint |       | rpose RSA (2048 bits) | Show Details |
| 🔄 Add Identit     | y Certificate                |               |                              | ×                           |       |                       | Delete       |
| Trustpoint Na     | me: SSL-Trust                | point-2023    | _                            | -                           |       |                       | Export       |
| Certificate Subje | ct DN                        |               |                              |                             | ×     |                       | Install      |
|                   |                              |               |                              |                             |       |                       | Re-Enroll    |
|                   |                              |               | Attribute<br>Common Name (CN | Value                       |       |                       |              |
| Attribute: C      | be Added<br>ountry (C) v     | Add>>         | Company Name (O              | ) example inc               |       |                       |              |
| Value: US         | \$                           | Delete        |                              |                             |       |                       |              |
|                   |                              |               |                              |                             |       |                       |              |
|                   |                              |               |                              |                             |       |                       |              |
|                   |                              |               |                              |                             |       |                       |              |
|                   | OK                           | Cance         | l Help                       |                             |       |                       |              |
|                   | e CA flag in basic constrair | nts extension |                              |                             |       |                       |              |

| Kenmerk | Beschrijving                                                                                                    |
|---------|----------------------------------------------------------------------------------------------------|
| CN      | De naam waardoor de firewall kan worden benaderd (meestal<br>de volledig gekwalificeerde domeinnaam, bijvoorbeeld<br>vpn.example.com). |
| ου      | De naam van uw afdeling binnen de organisatie                                                                                          |
| ο       | De wettelijk geregistreerde naam van uw organisatie/bedrijf                                                                            |
| С       | Landnummer (2-lettercode zonder punctuatie)                                                                                            |
| ST      | De staat waarin uw organisatie is gevestigd.                                                                                           |
| L       | De stad waar uw organisatie zich bevindt.                                                                                              |
| EA      | E-mailadres                                                                                                    |

N.B.: Geen van de vorige velden kan een waarde van 64 tekens overschrijden. Een langere waarde kan problemen opleveren met de installatie van het identiteitscertificaat. Het is ook niet nodig om alle DN-kenmerken te definiëren.

Klik op OK nadat alle kenmerken zijn toegevoegd.

c. Om apparaat FQDN te configureren klikt u op Geavanceerd.

| sued to Issued             | By                       | Expiry Date       |                 | Associated Trustpoint | s Usage |              | Public Key Type | Add         |
|----------------------------|--------------------------|-------------------|-----------------|-----------------------|---------|--------------|-----------------|-------------|
| structuredName= CN=ca      | .example.com, OU         | 15:10:00 CEST     | Feb 6 2024      | SSL-Trustpoint        | Ger     | eral Purpose | RSA (2048 bits) | Show Detail |
| 🔄 Add Identity Certificate |                          |                   |                 | ×                     |         |              |                 | Delete      |
| Trustpoint Name:           | SSL-Trustpoint-20        | 23                |                 |                       |         |              |                 | Export      |
| O Import the identity cert | tificate from a file (PK | CS12 format with  | Certificate(s)  | +Private Key):        |         |              |                 | Install     |
| Decryption Passphrase      |                          |                   |                 |                       |         |              |                 | Re-Enroll   |
| File to Import From:       |                          |                   | Browse          |                       |         |              |                 |             |
| Add a new identity cert    | tificate:                |                   |                 |                       |         |              |                 |             |
| Key Pair:                  | SSL-KeyPair-2023         | ~                 | Show            | New                   |         |              |                 |             |
| Certificate Subject DN:    | /pn.example.com,         | O=example inc     | Select          |                       |         |              |                 |             |
| Generate self-signe        | d certificate            |                   |                 | -                     |         |              |                 |             |
| Act as local cert          | tificate authority and   | issue dynamic cer | tificates to TL | S-Proxy -             |         |              |                 |             |
|                            |                          |                   |                 | Advanced              |         |              |                 |             |
| Enable CA flag in ba       | asic constraints exter   | sion              |                 |                       |         |              |                 |             |

d. Voer in het veld FQDN de volledig gekwalificeerde domeinnaam in via welke het apparaat via internet toegankelijk is. Klik op OK.

| Issued To       | Issued By                  | Expiry Date                  | Associated Trustpoints          | Usage           | Public Key Type | Add         |
|-----------------|----------------------------|------------------------------|---------------------------------|-----------------|-----------------|-------------|
| Advanced (      | Ontions                    | NOLL 15-10-00 CEST SAL 6 T   | 024 SSI Tructoriat              | General Purpose | RSA (2048 bits) | Show Detail |
|                 |                            |                              |                                 |                 |                 | Delete      |
| Certificate Par | ameters and SCEP cha       | SCEP Challenge Password      | e for self-signed certificates. |                 |                 | Export      |
|                 |                            | Sectional and a section of a |                                 |                 |                 | Install     |
| FQDN:           | asavpn.example.com         |                              |                                 |                 |                 | Re-Enroll   |
| E-mail:         |                            |                              |                                 |                 |                 | C           |
| IP Address:     |                            |                              |                                 |                 |                 |             |
|                 | erial number of the device |                              |                                 |                 |                 |             |
|                 |                            |                              |                                 |                 |                 |             |
|                 |                            |                              |                                 |                 |                 |             |
|                 |                            |                              |                                 |                 |                 |             |
|                 |                            |                              |                                 |                 |                 |             |
|                 |                            | 2                            |                                 |                 |                 |             |
|                 |                            |                              |                                 |                 |                 |             |
|                 |                            |                              |                                 |                 |                 |             |

- 5. MVO genereren en opslaan
  - a. Klik op Add Certificate (Certificaat toevoegen).

| Issued To       | Issued By                              | Expiry Date                 | Associated Trustpoints | Usage           | Public Key Type | Add         |
|-----------------|----------------------------------------|-----------------------------|------------------------|-----------------|-----------------|-------------|
| nstructuredName | e= CN=ca.example.com, OU               | 15:10:00 CEST Feb 6 202     | 24 SSL-Trustpoint      | General Purpose | RSA (2048 bits) | Show Detail |
| 🔄 Add Identit   | y Certificate                          |                             | ×                      |                 |                 | Delete      |
| Trustpoint Nar  | me: SSL-Trustpoint-20                  | 23                          |                        |                 |                 | Export      |
| O Import the    | e identity certificate from a file (PK | CS12 format with Certificat | te(s)+Private Key):    |                 |                 | Install     |
| Decryption      | n Passphrase:                          |                             |                        |                 |                 | Re-Enroll   |
| File to Imp     | port From:                             | Brows                       | e                      |                 |                 |             |
| Add a new       | videntity certificate:                 |                             |                        |                 |                 |             |
| Key Pair:       | SSL-KeyPair-2023                       | Show                        | New                    |                 |                 |             |
| Certificate     | Subject DN: /pn.example.com            | ,O=example inc Select       | t                      |                 |                 |             |
| Genera          | ate self-signed certificate            |                             |                        |                 |                 |             |
| Ac              | t as local certificate authority and   | issue dynamic certificates  | to TLS-Proxy           |                 |                 |             |
|                 |                                        |                             | Advanced               |                 |                 |             |
| Enable          | e CA flag in basic constraints exter   | nsion                       |                        |                 |                 |             |
| Enable          | e CA flag in basic constraints exter   | nsion                       |                        |                 |                 |             |

b. Vervolgens wordt een scherm getoond met het verzoek de CSR op te slaan.

| sued to                     | Issued By                                                                | Expiry Date                                              | Associated Trustpoints | Usage           | Public Key Type | Add         |
|-----------------------------|--------------------------------------------------------------------------|----------------------------------------------------------|------------------------|-----------------|-----------------|-------------|
| structuredName=             | CN=ca.example.com, OU                                                    | 15:10:00 CEST Feb 6 2024                                 | SSL-Trustpoint         | General Purpose | RSA (2048 bits) | Show Detail |
| Add Identity                | Certificate                                                              |                                                          | ×                      |                 |                 | Delete      |
| Trustooint Name             | SSI -Trustopint-20                                                       | 23                                                       |                        |                 |                 | Export      |
| Import the id               | dentity certificate from a file (PK                                      | CS12 format with Certificate(s                           | )+Private Key):        |                 |                 | Install     |
| ( martine                   | in California Barran                                                     |                                                          | ~                      |                 |                 | Re-Enrol    |
| F                           | ity Certificate Request                                                  |                                                          | ^                      |                 |                 |             |
| To com     request          | plete the enrollment process, pl<br>t (CSR) and send it to the CA.       | lease save the PKCS 10 enrollm                           | ent                    |                 |                 |             |
| K You will<br>clicking<br>C | then need to install the certification the Install button in the Identit | ate that is returned from the C<br>y Certificates panel. | A by                   |                 |                 |             |
| [ Save C                    | SR to File: C:\Users\cisco.DES                                           | KTOP-R2CH8G5\Docun Br                                    | owse                   |                 |                 |             |
|                             | or c                                                                     | ancol Holo                                               |                        |                 |                 |             |
| 6                           | OK C                                                                     | ancer nep                                                |                        |                 |                 |             |
|                             |                                                                          |                                                          | Advanced               |                 |                 |             |
|                             | A flag in basic constraints exter                                        | nsion                                                    |                        |                 |                 |             |

Klik op Bladeren. Kies een locatie waar u de CSR wilt opslaan en sla het bestand op met de extensie .txt.

Opmerking: Wanneer het bestand met de extensie .txt wordt opgeslagen, kan het PKCS#10-verzoek worden geopend en bekeken met een teksteditor (zoals Kladblok).

c. Nu wordt het nieuwe trustpoint weergegeven in een hangende staat.

| ssued To            | Issued By             | Expiry Date              | Associated Trustpoints | Usage           | Public Key Type | Add         |
|---------------------|-----------------------|--------------------------|------------------------|-----------------|-----------------|-------------|
| nstructuredName=    | CN=ca.example.com, OU | 15:10:00 CEST Feb 6 2024 | SSL-Trustpoint         | General Purpose | RSA (2048 bits) | Show Detail |
| asavpn.example.com] | Not Available         | Pending                  | SSL-Trustpoint-2023    | Unknown         |                 |             |
|                     |                       |                          |                        |                 |                 | Delete      |
|                     |                       |                          |                        |                 |                 | Export      |
|                     |                       |                          |                        |                 |                 | Install     |
|                     |                       |                          |                        |                 |                 | Re-Enroll   |
|                     |                       |                          |                        |                 |                 | -           |
|                     |                       |                          |                        |                 |                 |             |
|                     |                       |                          |                        |                 |                 |             |
|                     |                       |                          |                        |                 |                 |             |
|                     |                       |                          |                        |                 |                 |             |

Installeer het identiteitscertificaat in PEM-formaat met ASDM

De installatiestappen gaan ervan uit dat de CA de CSR heeft ondertekend en een PEM-gecodeerd pakket (.pem, .cer, .crt) heeft geleverd met een nieuw identiteitscertificaat en CA-certificaatbundel.

1. CA-certificaat installeren dat de CSR heeft ondertekend

Het CA-certificaat dat het Identity Certificate heeft ondertekend, kan worden geïnstalleerd in het Trustpoint dat voor Identity Certificate is gecreëerd. Als het Identity Certificate is ondertekend door een bemiddelende CA, kan dit CA-certificaat worden geïnstalleerd in het Identity Certificate Trustpoint. Alle CA-certificaten stroomopwaarts in de hiërarchie kunnen worden geïnstalleerd in afzonderlijke CA Trustpoints.

a. Navigeer naar Configuration > Device Management >Certificate Management > en kies CA-certificaten. Klik op Add (Toevoegen).

| ^ 1     Expiry Date     Associated Trustpoints     Usage     Active     Add       com, OU=I     15:10:00 CEST Feb 6 2030     SSL-Trustpoint     General Purpose     Yes     Edit       vot CA 2,     19:23:33 CEST Nov 24 2031     SmartCallHome_ServerCA2     General Purpose     No     Edit | Issued To     Issued By     1     Expiry Date     Associated Trustpoints     Usage     Active     Add       a.example.com     CN=ca.example.com, OU=I     15: 10:00 CEST Feb 6 2030     SSL-Trustpoint     General Purpose     Yes     Edit       uovadia Root CA 2     CN=QuoVadis Root CA 2,     19:23:33 CEST Nov 24 2031     _SmartCalHome_ServerCA2     General Purpose     No       denTrust Commercial Root     CN=IdenTrust Commercial     19:12:23 CEST Jan 16 2034     _SmartCalHome_ServerCA     General Purpose     No |                                              |                                                   |                                                        |                                                     |                                    |          |           |
|----------------------------------------------------------------------------------------------------|----------------------------------------------------------------------------------------------------|----------------------------------------------|---------------------------------------------------|--------------------------------------------------------|-----------------------------------------------------|------------------------------------|----------|-----------|
| com, OU=I 15:10:00 CEST Feb 6 2030 SSL-Trustpoint General Purpose Yes Edit ob CA 2, 19:23:33 CEST Nov 24 2031 _SmartCallHome_ServerCA2 General Purpose No Demorphile 19:12:32 CEST 10: 16:23:44 - SmartCallHome_ServerCA Convertiged Directory No                                              | a.example.com CN=ca.example.com, OU=I 15:10:00 CEST Feb 6 2030 SSL-Trustpoint General Purpose Yes Edit<br>QuoYadis Root CA 2 CN=QuoYadis Root CA 2, 19:23:33 CEST Nov 24 2031 _SmartCallHome_ServerCA2 General Purpose No Show Details<br>denTrust Commercial Root CN=IdenTrust Commercial 19:12:23 CEST Jan 16 2034 _SmartCallHome_ServerCA General Purpose No Show Details<br>Reourest CRI                                                                                                    | Issued To                                    | Issued By                                         | Expiry Date                                            | Associated Trustpoints                              | Usage                              | Active   | Add       |
| bot CA 2, 19:23:33 CEST Nov 24 2031 _SmartCallHome_ServerCA2 General Purpose No                                                                                                    | QuoVadis Root CA 2       CN=QuoVadis Root CA 2,       19:23:33 CEST Nov 24 2031       _SmartCallHome_ServerCA2       General Purpose       No         denTrust Commercial Root       CN=IdenTrust Commercial       19:12:23 CEST Jan 16 2034       _SmartCallHome_ServerCA       General Purpose       No         Show Details         Request CRI                                                                                                    | a.example.com                                | CN=ca.example.com, OU=I                           | 15:10:00 CEST Feb 6 2030                               | SSL-Trustpoint                                      | General Purpose                    | Yes      | Edit      |
| mmercial 19:12:23 CEST lan 16 2034 SmartCallHome ServerCA General Purpose No.                                                                                                    | denTrust Commercial Root CN=IdenTrust Commercial 19:12:23 CEST Jan 16 2034 Show Detail:<br>Show Detail:<br>Request CR                                                                                                    | QuoVadis Root CA 2                           | CN=QuoVadis Root CA 2,                            | 19:23:33 CEST Nov 24 2031                              | _SmartCallHome_ServerCA2                            | General Purpose                    | No       | Cuit      |
| Show Detail                                                                                                    | Request CR                                                                                                    | denTrust Commercial Root                     | CN=IdenTrust Commercial                           | 19:12:23 CEST Jan 16 2034                              | _SmartCallHome_ServerCA                             | General Purpose                    | No       | Show Deta |
|                                                                                                    | R                                                                                                    | ioVadis Root CA 2<br>enTrust Commercial Root | CN=QuoVadis Root CA 2,<br>CN=IdenTrust Commercial | 19:23:33 CEST Nov 24 2031<br>19:12:23 CEST Jan 16 2034 | _SmartCallHome_ServerCA2<br>_SmartCallHome_ServerCA | General Purpose<br>General Purpose | No<br>No | SI        |
|                                                                                                    |                                                                                                    |                                              |                                                   |                                                        |                                                     |                                    |          | Delete    |

b. Voer de naam van Trustpoint in en kies Installeren uit bestand, klik op Bladeren knop en kies het tussenliggende certificaat. U kunt ook het PEM-gecodeerde CA-certificaat vanuit een tekstbestand in het tekstveld plakken.

| Issued To                               | Issued By ^1            | Expiry Date              | Associated Trustpoints | Usage           | Active | Add        |
|-----------------------------------------|-------------------------|--------------------------|------------------------|-----------------|--------|------------|
| a.example.com                           | CN=ca.example.com, OU=I | 15:10:00 CEST Feb 6 2030 | SSL-Trustpoint         | General Purpose | Yes    | <br>Edit   |
| Trustpoint Name:                        | SSL-Trustpoint-2023     | 1                        |                        |                 |        | Show Detai |
| <ul> <li>Install from a file</li> </ul> | :                       | Browse                   |                        |                 |        | Delete     |

Opmerking: Installeer het tussentijdse certificaat met dezelfde vertrouwenspuntnaam als de vertrouwenspuntnaam van het identiteitsbewijs,

indien het identiteitsbewijs is ondertekend door een tussenliggend CA-certificaat.

c. Klik op Install Certificate (Certificaat installeren).

| sued To                                                                                                    | Issued By                                                                                                    | ∧ <sup>1</sup> Expiry Date                         |                                                                                              | Associated Trustpoints                                                       | Usage  |           | Active |   | Add         |
|----------------------------------------------------------------------------------------------------|----------------------------------------------------------------------------------------------------|----------------------------------------------------|----------------------------------------------------------------------------------------------|------------------------------------------------------------------------------|--------|-----------|--------|---|-------------|
| .example.com                                                                                                    | CN=ca.example.com, Ol                                                                                                    | J=l 15:10:00 CES                                   | T Feb 6 2030                                                                                 | SSL-Trustpoint                                                               | Genera | l Purpose | Yes    |   | Edit        |
| Install Certificate                                                                                                    |                                                                                                    |                                                    |                                                                                              |                                                                              |        |           |        | × | Show Detail |
| Trustpoint Name: SS                                                                                                    | L-Trustpoint-2023                                                                                                    |                                                    |                                                                                              |                                                                              |        |           |        |   | Request CR  |
| O Install from a file:                                                                                                    |                                                                                                    | Browse                                             |                                                                                              |                                                                              |        |           |        |   | Delete      |
| Paste certificate in PEN                                                                                                    | 1 format:                                                                                                    |                                                    |                                                                                              |                                                                              |        |           |        |   |             |
| VR0088YEFE35k2sbra<br>9tLFV52U47em9Xx4M<br>cGqey0MM5x35k,Mov<br>2RyaqRijsx153yV/Lk8<br>0RyajaH568FladAvc7x<br>gW8YnHOMM08vy72x<br>dcVcov0/PAxmAJ+N<br>END CERTIFICATE<br>O Use EST:<br>Specify source Interfax<br>EST LIBL: https:// | 969ELFV32U47em9uXaM<br>NoCCSq0SIb3CQEBcwUy<br>ByoukaF44V219N9gK<br>(199AItanA/fQfx6V+H7<br>RddtVxYB9sfEbFIN8oc<br>1Jf0UCdm4V+G0gh<br>22/WFN3MXW2O453C | 38GA LUdiwQYMBAA<br>AAdBAOArsXIEwK3<br>Information | FE55kZsbra9b<br>NBwOsYh5maT<br>D: Certificate has<br>erprint: e9ad165<br>stpoint CA certific | the following attributes:<br>ic 2673424c 6e7e0c5f b30b4a02<br>iate accepted. | ×      |           |        | ~ |             |
| Certificate Subject DN:                                                                                                    | CN=risavon31                                                                                                    |                                                    |                                                                                              |                                                                              |        |           |        |   |             |
| allow-untrusted-co                                                                                                    | nnection                                                                                                    |                                                    |                                                                                              | OK                                                                           |        |           |        |   |             |
| Use SCEP:                                                                                                    |                                                                                                    |                                                    |                                                                                              |                                                                              |        |           |        |   |             |
| Specify source Interfac                                                                                                    | e: None                                                                                                    | ~                                                  |                                                                                              |                                                                              |        |           |        |   |             |
| SCEP URL: http://                                                                                                    |                                                                                                    |                                                    |                                                                                              |                                                                              |        |           |        |   |             |
| Retry Period:                                                                                                    | 1                                                                                                    | minut                                              | es                                                                                           |                                                                              |        |           |        |   |             |
|                                                                                                    |                                                                                                    |                                                    |                                                                                              |                                                                              |        |           |        |   |             |

In het voorbeeld wordt het nieuwe certificaat ondertekend met hetzelfde CA-certificaat als het oude. Hetzelfde CA-certificaat is nu gekoppeld aan twee Trustpoints.

| Edit      |
|-----------|
| Luit      |
| Show Deta |
| Decuse of |
| Request G |
|           |

- 2. Installeer het identiteitscertificaat
  - a. Kies het identiteitscertificaat dat eerder met de MVO-generatie is gemaakt. Klik op Install (Installeren).

| onfiguration > Device | e Management > Certifica | ate Management > Identit | ty Certificates        |     |                 |                 |              |
|-----------------------|--------------------------|--------------------------|------------------------|-----|-----------------|-----------------|--------------|
| Issued To             | Issued By                | Expiry Date              | Associated Trustpoints | ~ 1 | Usage           | Public Key Type | Add          |
| unstructuredName=     | CN=ca.example.com, OU    | 15:10:00 CEST Feb 6 2024 | SSL-Trustpoint         |     | General Purpose | RSA (2048 bits) | Show Details |
| [asavpn.example.com]  | Not Available            | Pending                  | SSL-Trustpoint-2023    |     | Unknown         |                 |              |
|                       |                          |                          |                        |     |                 |                 | Delete       |
|                       |                          |                          |                        |     |                 |                 | Export       |
|                       |                          |                          |                        |     |                 |                 | Install      |
|                       |                          |                          |                        |     |                 |                 | Re-Enroll    |

Opmerking: het identiteitscertificaat kan per veld zijn afgegeven als niet beschikbaar, en het veld Vervaldatum als hangend.

b. Kies een bestand dat het PEM-gecodeerde identiteitscertificaat bevat dat u van de CA hebt ontvangen, of open het PEM-gecodeerde certificaat in een teksteditor en kopieer en plak het door de CA verstrekte identiteitscertificaat naar het tekstveld.

| sued To          | Issued By                         | Expiry Date              | Associated Trustpoints | ~1 | Usage           | Public Key Type | Add        |
|------------------|-----------------------------------|--------------------------|------------------------|----|-----------------|-----------------|------------|
| structuredName   | CN=ca.example.com, OU             | 15:10:00 CEST Feb 6 2024 | SSL-Trustpoint         |    | General Purpose | RSA (2048 bits) | Show Detai |
| avpn.example.c   | om] Not Available                 | Pending                  | SSL-Trustpoint-2023    |    | Unknown         |                 | Dalata     |
|                  |                                   |                          |                        |    |                 |                 | Delete     |
|                  |                                   |                          |                        |    |                 |                 | Export     |
| 🛓 Install Identi | ty certificate                    |                          | ×                      |    |                 |                 | Install    |
| entity Certifica | te                                |                          |                        |    |                 |                 | Re-Enrol   |
| Install from     | a flat                            |                          | Province               |    |                 |                 |            |
|                  |                                   |                          | browse                 |    |                 |                 |            |
| O Paste the o    | ertificate data in base-64 format |                          |                        |    |                 |                 |            |
|                  |                                   |                          |                        |    |                 |                 |            |
|                  |                                   |                          |                        |    |                 |                 |            |
|                  |                                   |                          |                        |    |                 |                 |            |
|                  |                                   |                          |                        |    |                 |                 |            |
|                  |                                   |                          |                        |    |                 |                 |            |
|                  |                                   |                          |                        |    |                 |                 |            |

Opmerking: identiteitscertificaat kan worden geïnstalleerd in .pem, .cer, .crt formaat.

c. Klik op Install Certificate (Certificaat installeren).

|                       | 1000000)                 | Expiry Date                 | Associated Trustpoints | ~1 | Usage           | Public Key Type | Add         |
|-----------------------|--------------------------|-----------------------------|------------------------|----|-----------------|-----------------|-------------|
| tructuredName=        | CN=ca.example.com, OU    | 15:10:00 CEST Feb 6 2024    | SSL-Trustpoint         |    | General Purpose | RSA (2048 bits) | Show Detail |
| avpn.example.com]     | Not Available            | Pending                     | SSL-Trustpoint-2023    |    | Unknown         |                 | Delete      |
|                       |                          |                             |                        |    |                 |                 | Export      |
| Install Identity ce   | rtificate                |                             | ×                      |    |                 |                 | Install     |
| lentity Certificate — |                          |                             |                        |    |                 |                 | Re-Enroll   |
|                       | wait                     |                             |                        |    |                 |                 |             |
| • Pa                  | i Informa                | tion                        | ×                      |    |                 |                 |             |
| H<br>G E              | Please wait wł<br>device |                             | . 1                    |    |                 |                 |             |
| j 🌄                   | 4                        | Certificate import succeede | d.                     |    |                 |                 |             |
| W                     |                          |                             |                        |    |                 |                 |             |
|                       |                          | OK                          |                        |    |                 |                 |             |

Na de installatie zijn er oude en nieuwe identiteitsbewijzen aanwezig.

| issued To        | Issued By             | Expiry Date              | Associated Trustpoints | ~ <b>1</b> | Usage           | Public Key Type | Add       |
|------------------|-----------------------|--------------------------|------------------------|------------|-----------------|-----------------|-----------|
| nstructuredName= | CN=ca.example.com, OU | 16:10:00 CEDT Apr 6 2024 | SSL-Trustpoint-2023    |            | General Purpose | RSA (4096 bits) | Show Deta |
| nstructuredName= | CN=ca.example.com, OU | 15:10:00 CEST Feb 6 2024 | SSL-Trustpoint         |            | General Purpose | RSA (2048 bits) | Show beta |
|                  |                       |                          |                        |            |                 |                 | Delete    |
|                  |                       |                          |                        |            |                 |                 | Export    |
|                  |                       |                          |                        |            |                 |                 | Install   |
|                  |                       |                          |                        |            |                 |                 |           |

3. Bind het nieuwe certificaat aan Interface met ASDM

ASA moet worden geconfigureerd om het nieuwe identiteitscertificaat te gebruiken voor WebVPN-sessies die eindigen op de gespecificeerde interface.

- a. Ga naar Configuration > Remote Access VPN > Advanced > SSL Settings (Configuratie > VPN voor externe toegang > Geavanceerd > SSL-instellingen).
- b. Selecteer onder Certificates (Certificaten) de interface waarop WebVPN-sessies moeten eindigen. In dit voorbeeld wordt de buiteninterface gebruikt.

Klik op Edit (Bewerken).

c. Kies in de vervolgkeuzelijst Certificate (Certificaat) het nieuw geïnstalleerde certificaat.

|                                   |                                                                                                    |                                                                                                    |         |                                                    | Edit<br>Delete |  |
|-----------------------------------|----------------------------------------------------------------------------------------------------|----------------------------------------------------------------------------------------------------|---------|----------------------------------------------------|----------------|--|
|                                   | Select SSL Certificate                                                                                             |                                                                                                    | ×       |                                                    |                |  |
| ertificates                       | Specify enrolled trustpoints to be us<br>OUTSIDE-direct interface. To enroll<br>Management > Identity Certificates | ed for SSL authentication and VPN load balancing or<br>a trustpoint, go to Device Management > Certificate | the     |                                                    |                |  |
| Specify which certificates, if an | Interface:                                                                                                    | OUTSIDE-direct                                                                                             | ce.     | es not associated with a certificate of their own. |                |  |
| Interface                         | Primary Enrolled Certificate:                                                                                      | SSL-Trustpoint-2023:unstructuredName=asavpn.e                                                              | xampl v | Кеу-Туре                                           | Edit           |  |
| OUTSIDE-direct                    | Load Balancing Enrolled Certificate:                                                                               | None                                                                                                    | ~       | Primary: RSA (2048 bits), Load Balancing: n        |                |  |
| inside                            |                                                                                                    |                                                                                                    |         |                                                    |                |  |
| inside-vlan                       | OK                                                                                                    | Cancel Help                                                                                                |         |                                                    |                |  |
| management                        |                                                                                                    |                                                                                                    |         |                                                    |                |  |

- d. Klik op OK.
- e. Klik op Apply (Toepassen). Nu wordt het nieuwe identiteitsbewijs gebruikt.

|                                                                                                    |                                                                                                    | 1                                                                                |                                                                                                    |      |
|----------------------------------------------------------------------------------------------------|----------------------------------------------------------------------------------------------------|----------------------------------------------------------------------------------|----------------------------------------------------------------------------------------------------|------|
|                                                                                                    |                                                                                                    |                                                                                  |                                                                                                    | Edit |
|                                                                                                    |                                                                                                    |                                                                                  |                                                                                                    |      |
| ficates<br>ecify which certificates, if ar<br>Interface                                            | y, should be used for SSL authentication on ea<br>Primary Certificate                                     | ach interface. The fallback certificate will be u<br>Load Balancing Certificate  | sed on interfaces not associated with a certificate of their own.<br>Key-Type                                                | Edit |
| ficates<br>ecify which certificates, if ar<br>Interface<br>OUTSIDE-direct                          | y, should be used for SSL authentication on ea<br>Primary Certificate<br>SSL=Trustpoint=2023;unstructure  | ach interface. The fallback certificate will be us<br>Load Balancing Certificate | sed on interfaces not associated with a certificate of their own.<br>Key-Type<br>Primary: RSA (4096 bits), Load Balancing: n | Edit |
| ficates                                                                                            | y, should be used for SSL authentication on ea<br>Primary Certificate<br>SSL-Trustpoint-2023:unstructure  | ach interface. The fallback certificate will be u<br>Load Balancing Certificate  | sed on interfaces not associated with a certificate of their own.<br>Key-Type<br>Primary: RSA (4096 bits), Load Balancing: n | Edit |
| ficates<br>ecify which certificates, if ar<br>Interface<br>OUTSIDE-direct<br>inside<br>inside-vlan | y, should be used for SSL authentication on ea<br>Primary Certificate<br>SSL-Trustpoint-2023:unstructure. | ach interface. The fallback certificate will be u<br>Load Balancing Certificate  | sed on interfaces not associated with a certificate of their own.<br>Key-Type<br>Primary: RSA (4096 bits), Load Balancing: n | Edit |

## Verleng een certificaat dat is ingeschreven voor PKCS 12bestand met ASDM

Certificaat verlenging van PKCS12 ingeschreven certificaat vereist om een nieuw Trustpoint te maken en in te schrijven. Het moet een andere naam hebben (bijvoorbeeld oude naam met jaarachtervoegsel inschrijven).

Het PKCS12-bestand (.p12- of .pfx-formaat) bevat identiteitsbewijs, sleutelpaar en CAcertificaat(en). Het wordt gemaakt door de CA, bijvoorbeeld in het geval van wildcard certificaat, of geëxporteerd van een ander apparaat. Het is een binair bestand en kan niet worden weergegeven met de teksteditor.

1. Installeer het vernieuwde identiteitscertificaat en CA-certificaten uit een PKCS12-bestand

Het identiteitsbewijs, CA-certificaat(en) en sleutelpaar moeten worden gebundeld in één PKCS12-bestand.

- a. Navigeer naar Configuratie > Apparaatbeheer > Certificaatbeheer en kies Identity Certificates.
- b. Klik op Add (Toevoegen).
- c. Geef een nieuwe Trustpoint naam op.

| Issued To        | Issued By                                                                                                   | Expiry           | Date                  | Associated Trustpoints | Usage | Public Key Type | Add         |
|------------------|----------------------------------------------------------------------------------------------------|------------------|-----------------------|------------------------|-------|-----------------|-------------|
|                  |                                                                                                    |                  |                       |                        |       |                 | Show Detail |
| 🔁 Add Identity C | ertificate                                                                                                  |                  |                       | ×                      |       |                 | Delete      |
| Trustpoint Name: | SSL-Trustpoint-                                                                                             | PKCS12           |                       |                        |       |                 | Export      |
| Import the id    | entity certificate from a file (                                                                            | PKCS12 format v  | vith Certificate(s)+P | rivate Key):           |       |                 | Install     |
| Decryption Pa    | assphrase:                                                                                                  |                  |                       |                        |       |                 | Re-Enroll   |
| File to Import   | From:                                                                                                    |                  | Browse                |                        |       |                 |             |
| O Add a new id   | entity certificate:                                                                                         |                  |                       |                        |       |                 |             |
| Key Pair:        | <default-rsa-h< td=""><td>(ey&gt;</td><td>Show</td><td>New</td><td></td><td></td><td></td></default-rsa-h<> | (ey>             | Show                  | New                    |       |                 |             |
| Certificate Su   | bject DN: CN=risavpn31                                                                                      |                  | Select                |                        |       |                 |             |
| Generate         | self-signed certificate                                                                                     |                  |                       |                        |       |                 |             |
| Act as           | s local certificate authority ar                                                                            | nd issue dynamic | certificates to TLS-  | Proxy                  |       |                 |             |
|                  |                                                                                                    |                  |                       | Advanced               |       |                 |             |
| Enable C/        | A flag in basic constraints ext                                                                             | tension          |                       | Auvanceum              |       |                 |             |
|                  |                                                                                                    |                  |                       |                        |       |                 |             |

d. Klik op het keuzerondje Import the identity certificate from a file (Identiteitscertificaat importeren uit een bestand).

| ssued To                                                   | Issued By                                                                                                    | Expiry Da                  | ite                 | Associated   | Trustpoints  | Usage                                | P               | ublic Key Type |             | Add             |
|------------------------------------------------------------|----------------------------------------------------------------------------------------------------|----------------------------|---------------------|--------------|--------------|--------------------------------------|-----------------|----------------|-------------|-----------------|
|                                                            |                                                                                                    |                            |                     |              |              |                                      |                 |                |             | Show Detai      |
| 🧧 Add Identity Cerl                                        | tificate                                                                                                    |                            | L.                  | (            | ×            |                                      |                 |                |             | Delete          |
| Trustpoint Name:<br>() Import the ident<br>Decryption Pass | SSL-Trustpoint-P<br>tity certificate from a file (P<br>phrase:                                                                                 | KCS12<br>KCS12 format with | n Certificate(s) +P | rivate Key): | Look in:     | ficate file Documen CSR.txt ypn.exan | is              | ~              | 🗊 🗈 🖽 -     |                 |
| File to Import Fr                                          | om:<br>ity certificate:                                                                                                    |                            | Browse              |              | Recent Items |                                      |                 |                |             |                 |
| Key Pair:                                                  | <default-rsa-k< td=""><td>ey&gt; 🗸</td><td>Show</td><td>New</td><td>Desktop</td><td></td><td></td><td></td><td></td><td></td></default-rsa-k<> | ey> 🗸                      | Show                | New          | Desktop      |                                      |                 |                |             |                 |
| Certificate Subje                                          | ect DN: CN=risavpn31                                                                                                    |                            | Select              |              | <u>A-</u>    |                                      |                 |                |             |                 |
| Generate se                                                | If-signed certificate                                                                                                    |                            |                     |              | Documents    |                                      |                 |                |             |                 |
| Act as lo                                                  | cal certificate authority an                                                                                                    | d issue dynamic ce         | rtificates to TLS-f | Proxy        |              |                                      |                 |                |             |                 |
|                                                            |                                                                                                    |                            |                     | Advanced     | This PC      | File name:                           | vpn.example.com | pfx            | Import ID c | ertificate file |
| Enable CA fl                                               | ag in basic constraints exte                                                                                                    | ension                     |                     |              |              | nies of type:                        | All Files       | ~              | Ca          | ncel            |
|                                                            |                                                                                                    |                            |                     |              |              |                                      |                 |                |             |                 |

e. Geef bij Decryption Passphrase (Wachtwoord voor ontsleuteling) het wachtwoord op

dat is gebruikt om het PKCS12-bestand te maken.

| ssued To                                | Issued By                                                                                                    | Expiry Da          | te                 | Associated Trustpoints | Usage | Public Key Type | Add         |
|-----------------------------------------|----------------------------------------------------------------------------------------------------|--------------------|--------------------|------------------------|-------|-----------------|-------------|
|                                         |                                                                                                    |                    |                    |                        |       |                 | Show Detail |
| 🔁 Add Identity Certifi                  | cate                                                                                                    |                    |                    | ×                      |       |                 | Delete      |
| Trustpoint Name:                        | SSL-Trustpoint-P                                                                                             | KCS12              |                    |                        |       |                 | Export      |
| <ul> <li>Import the identity</li> </ul> | certificate from a file (P                                                                                   | KCS12 format with  | Certificate(s)+Pr  | rivate Key):           |       |                 | Install     |
| Decryption Passph                       | rase: ••••                                                                                                   |                    |                    |                        |       |                 | Re-Enroll   |
| File to Import From                     | : C: \Users\cisco.D                                                                                          | ESKTOP-R2CH8G      | Browse             |                        |       |                 |             |
| Add a new identity                      | certificate:                                                                                                 |                    |                    |                        |       |                 |             |
| Key Pair:                               | <default-rsa-k< td=""><td>ey&gt; v</td><td>Show</td><td>New</td><td></td><td></td><td></td></default-rsa-k<> | ey> v              | Show               | New                    |       |                 |             |
| Certificate Subject                     | DN: CN=risavpn31                                                                                             |                    | Select             |                        |       |                 |             |
| Generate self-                          | signed certificate                                                                                           |                    |                    |                        |       |                 |             |
| Act as local                            | certificate authority an                                                                                     | d issue dynamic ce | tificates to TLS-P | roxy                   |       |                 |             |
|                                         |                                                                                                    |                    |                    | A down and             |       |                 |             |
|                                         | ia hania anastraiata aut                                                                                     |                    |                    | Advanced               |       |                 |             |
|                                         | in basic constraints exte                                                                                    | ension             |                    |                        |       |                 |             |
|                                         |                                                                                                    |                    |                    |                        |       |                 |             |

f. Klik op Add Certificate (Certificaat toevoegen).

| issued To                         | Issued By                         | Expiry Date                     | Associated Trustpoints                                     | Usage                                                                                                    | Public Key Type                                                                                                    | Add          |
|-----------------------------------|-----------------------------------|---------------------------------|------------------------------------------------------------|----------------------------------------------------------------------------------------------------|----------------------------------------------------------------------------------------------------|--------------|
|                                   |                                   |                                 |                                                            |                                                                                                    |                                                                                                    | Show Details |
| 🔁 Add Identity (                  | Certificate                       |                                 | ×                                                          |                                                                                                    |                                                                                                    | Delete       |
| Trustpoint Name                   | : SSL-Trustpoint-                 | PKCS12                          |                                                            |                                                                                                    |                                                                                                    | Export       |
| <ul> <li>Import the id</li> </ul> | lentity certificate from a file ( | PKCS12 format with Certificate  | (s) +Private Key):                                         |                                                                                                    |                                                                                                    | Install      |
| Decryption P                      | assphrase: ••••                   |                                 |                                                            |                                                                                                    |                                                                                                    | Re-Enroll    |
| File to Import                    | t From: C:\Users\cisco.0          | DESKTOP-R2CH8G Browse           |                                                            |                                                                                                    |                                                                                                    |              |
| 🔿 Add 🗧 Pl                        | lease wait                        |                                 |                                                            |                                                                                                    |                                                                                                    | ×            |
| Certi                             | Please wait while ASDM<br>device  | is delivering the command(s) to | Treated trustpoin<br>WARNING: CA cer<br>the validation-usa | ts for CAs higher in the hie<br>tificates can be used to va<br>ge of this trustpoint to limit<br>eration completed success | rarchy as the CA certificate was not s<br>alidate VPN connections, by default. Pk<br>t the validation scope, if necessary<br>sfully. | elf-signed.  |
|                                   |                                   |                                 |                                                            |                                                                                                    |                                                                                                    |              |

Opmerking: Wanneer een PKCS12 met CAs-certificaatketen wordt geïmporteerd, creëert de ASDM automatisch de upstream CAs trustpoints met namen met een - nummer achtervoegsel.

| onfiguration > Remote Access VPN > Certificate Management > <u>CA Certificates</u> |            |                  |                           |                        |           |        |  |  |  |  |  |
|------------------------------------------------------------------------------------|------------|------------------|---------------------------|------------------------|-----------|--------|--|--|--|--|--|
|                                                                                    |            |                  |                           |                        |           |        |  |  |  |  |  |
| Issued To                                                                          | ~ <b>1</b> | Issued By        | Expiry Date               | Associated Trustpoints | Usage     | Active |  |  |  |  |  |
| KrakowCA-sub1-1                                                                    |            | CN=KrakowCA-sub1 | 12:16:00 CEDT Oct 19 2028 | SSL-PKCS12             | Signature | Yes    |  |  |  |  |  |
| KrakowCA-sub1                                                                      |            | CN=KrakowCA      | 12:16:00 CEDT Oct 19 2028 | SSL-PKCS12-1           | Signature | Yes    |  |  |  |  |  |
| KrakowCA                                                                           |            | CN=KrakowCA      | 12:16:00 CEDT Oct 19 2028 | SSL-PKCS12-2           | Signature | Yes    |  |  |  |  |  |

2. Bind het nieuwe certificaat aan Interface met ASDM

ASA moet worden geconfigureerd om het nieuwe identiteitscertificaat te gebruiken voor WebVPN-sessies die eindigen op de gespecificeerde interface.

- a. Ga naar Configuration > Remote Access VPN > Advanced > SSL Settings (Configuratie > VPN voor externe toegang > Geavanceerd > SSL-instellingen).
- b. Selecteer onder Certificates (Certificaten) de interface waarop WebVPN-sessies moeten eindigen. In dit voorbeeld wordt de buiteninterface gebruikt.

Klik op Edit (Bewerken).

c. Kies in de vervolgkeuzelijst Certificate (Certificaat) het nieuw geïnstalleerde certificaat.

| - Comain                                                                                                    | our unicove                                                                                                    |            |
|----------------------------------------------------------------------------------------------------|----------------------------------------------------------------------------------------------------|------------|
| rtificates<br>Specify which certificates, if ar<br>Interface<br>OUTSIDE-direct<br>Inside<br>Inside-vlan<br>management | Select SSL Certificate  Specify enrolled trustpoints to be used for SSL authentication and VPN load balancing on the OUTSIDE-direct interface. To enroll a trustpoint, go to Device Management > Certificate  Interface: OUTSIDE-direct Primary Enrolled Certificate: SSL-Trustpoint-PKCS12:unstructuredName=FTD72-ek, u v Load Balancing Enrolled Certificate: None OK Cancel Help | n.<br>Edit |
| Fallback Certificate:<br>Forced Certification Authentica                                                              | None      z      tion Timeout:         2 minutes                                                                                                    |            |

- d. Klik op OK.
- e. Klik op Apply (Toepassen).

| 0 | ertificates<br>Specify which certificates, if any, should be | e used for SSL authentication on each interface. T       | he fallback certificate will be used on interfaces not assoc | ciated with a certificate of their own. |      |
|---|--------------------------------------------------------------|----------------------------------------------------------|--------------------------------------------------------------|-----------------------------------------|------|
|   | Interface                                                    | Primary Certificate                                      | Load Balancing Certificate                                   | Кеу-Туре                                | Edit |
|   | OUTSIDE-direct                                               | ${\tt SSL-Trustpoint-PKCS12:} unstructured {\tt Name=F}$ |                                                              | Primary: RSA (2048 bits), Load Balan    |      |

Nu wordt het nieuwe identiteitsbewijs gebruikt.

### Verifiëren

Gebruik deze stappen om te controleren of de installatie van het leverancierscertificaat van een derde succesvol is en of u SSL VPN-verbindingen gebruikt.

Geïnstalleerde certificaten bekijken via ASDM

- Ga naar Configuration > Remote Access VPN > Certificate Management (Configuratie > VPN voor externe toegang > Certificaatbeheer) en selecteer Identity Certificates (Identiteitscertificaten).
- 2. Het door de derde partij afgegeven identiteitsbewijs kan worden weergegeven.

| Interface Primary Certificate Load Balancing Certificate Key-Type Edit                          | 0 | Certificates<br>Specify which certificates, if any, should b | e used for SSL authentication on each interface. Ti | he fallback certificate will be used on interfaces not asso | ciated with a certificate of their own. |      |   |
|-------------------------------------------------------------------------------------------------|---|--------------------------------------------------------------|-----------------------------------------------------|-------------------------------------------------------------|-----------------------------------------|------|---|
|                                                                                                 |   | Interface                                                    | Primary Certificate                                 | Load Balancing Certificate                                  | Кеу-Туре                                | Edit | l |
| OUTSIDE-direct SSL-Trustpoint-PKCS 12:unstructuredName ≈ F Primary: RSA (2048 bits), Load Balan |   | OUTSIDE-direct                                               | SSL-Trustpoint-PKCS12:unstructuredName=F            |                                                             | Primary: RSA (2048 bits), Load Balan    |      | l |

## Problemen oplossen

Deze debug-opdracht moet worden verzameld op de CLI in het geval van een fout bij de installatie van een SSL-certificaat.

• debug crypto ca 14

## Veelgestelde vragen

### Q.Wat is een PKCS12?

A.In cryptografie, definieert PKCS12 een archiefbestandsindeling die gemaakt is om vele cryptografische objecten als één bestand op te slaan. Het wordt algemeen gebruikt om een privé sleutel met zijn X.509 certificaat te bundelen of alle leden van een ketting van vertrouwen te bundelen.

### V.Wat is een MVO?

A. In PKI-systemen (public key infrastructure) is een verzoek om een certificaat te ondertekenen (ook CSR of certificeringsverzoek) een bericht dat door een aanvrager wordt verzonden naar een registratieautoriteit van de openbare sleutelinfrastructuur om een digitaal identiteitscertificaat aan te vragen. Het bevat gewoonlijk de openbare sleutel waarvoor het certificaat kan worden afgegeven, informatie die wordt gebruikt om het ondertekende certificaat te identificeren (zoals een domeinnaam in Onderwerp) en integriteitsbescherming (bijvoorbeeld een digitale handtekening).

### Q.Waar is het wachtwoord van de PKCS12?

A.Wanneer certificaten en sleutelparen naar een PKCS12-bestand worden geëxporteerd, wordt het wachtwoord gegeven in de opdracht Exporteren. Voor het importeren van een pkcs12bestand moet het wachtwoord worden geleverd door de eigenaar van de CA-server of de persoon die de PKCS12 heeft geëxporteerd van een ander apparaat.

### Q.Wat is het verschil tussen de wortel en de identiteit?

A. In cryptografie en computerbeveiliging is een basiscertificaat een publiek sleutelcertificaat dat een basiscertificeringsinstantie (CA) identificeert. De certificaten van de wortel zijn zelfondertekend (en het is mogelijk voor een certificaat om meerdere vertrouwenswegen te hebben, zeg als het certificaat door een wortel werd uitgegeven die) werd dwars-ondertekend en de basis van een op X.509-gebaseerde openbare zeer belangrijke infrastructuur (PKI) vormde. Een public key certificate, ook wel bekend als een digital certificate of Identity Certificate, is een elektronisch document dat gebruikt wordt om het eigendom van een publieke sleutel te bewijzen. Het certificaat bevat informatie over de sleutel, informatie over de identiteit van de eigenaar (het onderwerp genoemd), en de digitale handtekening van een entiteit die de inhoud van het certificaat heeft geverifieerd (de emittent genoemd). Als de handtekening geldig is, en de software die het certificaat onderzoekt de emittent vertrouwt, dan kan het die sleutel gebruiken om veilig met het onderwerp van het certificaat te communiceren.

Q.I installeerde de cert, waarom het niet werkt? A.Dit kan te wijten zijn aan vele redenen, bijvoorbeeld:

1. Het certificaat en trustpoint worden geconfigureerd, maar zijn niet gebonden aan het proces dat het moet gebruiken. Bijvoorbeeld, het te gebruiken trustpoint is niet gebonden aan de buiteninterface die AnyConnect-clients beëindigt.

2. Er wordt een PKCS12-bestand geïnstalleerd, maar dit bevat fouten als gevolg van het ontbreken van een tussentijds CA-certificaat in het PKCS12-bestand. De klanten die het tussenliggende CA-certificaat als betrouwbaar hebben, maar geen basiscertificaat van CA als betrouwbaar hebben, kunnen de gehele certificaatketen niet verifiëren en het server Identity Certificate niet als betrouwbaar rapporteren.

3. Een certificaat met onjuiste kenmerken kan installatiefouten of fouten aan de clientzijde veroorzaken. Bepaalde eigenschappen kunnen bijvoorbeeld met een verkeerd formaat worden gecodeerd. Een andere reden is dat het Identity Certificate ontbreekt. Alternatieve naam (SAN) ontbreekt, of dat de domeinnaam die gebruikt wordt om toegang te krijgen tot de server niet aanwezig is als SAN.

Q. Vereist een installatie van een nieuwe cert een onderhoudsvenster of veroorzaakt onderbreking?

A. De installatie van een nieuw certificaat (identiteit of CA) is niet opdringerig en zou geen onderbreking moeten veroorzaken of een onderhoudsvenster vereisen. Om een nieuw certificaat te kunnen gebruiken voor een service die bestaat, is een wijziging en vereist mogelijk een venster voor wijzigingsaanvraag/onderhoud.

Q.Kan het toevoegen of veranderen van een certificaat de verbonden gebruikers loskoppelen? A.No, de gebruikers die op dit moment verbonden zijn blijven verbonden. Het certificaat wordt gebruikt in de verbindingsinrichting. Wanneer de gebruikers opnieuw verbinding hebben gemaakt, wordt het nieuwe certificaat gebruikt.

Q.Hoe kan ik een MVO met een vervanging creëren? Of een alternatieve onderwerpnaam (SAN)?
A. Op dit moment kan de ASA/FTD geen CSR maken met wildcard; dit proces kan echter worden uitgevoerd met OpenSSL. U kunt de opdrachten uitvoeren om de CSR- en ID-toets te genereren: openssl genrsa - out id.key 2048

### openssl req -out id.csr -key id.key -nieuw

Wanneer een trustpoint is geconfigureerd met het FQDN-kenmerk (Fully Qualified Domain Name), bevat de door ASA/FTD gemaakte CSR de SAN met die waarde. Meer SAN-kenmerken kunnen door de CA worden toegevoegd wanneer deze de CSR ondertekent, of de CSR kan worden gemaakt met OpenSSL

Q.Worden certificaten onmiddellijk vervangen?

A. Het nieuwe server Identity Certificate wordt alleen gebruikt voor de nieuwe verbindingen. Het nieuwe certificaat is gereed om onmiddellijk na de wijziging gebruikt te worden, maar wordt daadwerkelijk gebruikt met nieuwe verbindingen.

V.Hoe kan ik controleren of de installatie werkte?

A.De CLI opdracht te verifiëren: toon crypto ca cert <trustpointname>

Q.Hoe te om PKCS12 van het Certificaat van de Identiteit, het certificaat van CA, en privé sleutel te produceren?

A. PKCS12 kan worden gemaakt met OpenSSL, met de opdracht: openssl pkcs12 -export -p12.pfx -inkey id.key -in id.crt -certfile ca.crt

Q. Hoe een certificaat uit te voeren om het in een nieuwe ASA te installeren? A.

- Met CLI: gebruik de opdracht: crypto kan <trustpointname> pkcs12 <password> exporteren
- Met ASDM:
  - a. Blader naar Configuratie > Apparaatbeheer > Certificaatbeheer > Identiteitscertificaten en kies het Identity Certificate. Klik op Exporteren.

| File View Tools Wizards Windo                                                                      | ow Help                                         |                          |                                                      |                        |                                    | Type topic to search               | Go | ababa        |
|----------------------------------------------------------------------------------------------------|-------------------------------------------------|--------------------------|------------------------------------------------------|------------------------|------------------------------------|------------------------------------|----|--------------|
| Home 🖓 Configuration 🔯 Mon                                                                         | iitoring 🔚 Save 🔇 Refre                         | esh 🔇 Back 🔘 Forwar      | d 🧖 Help                                             |                        |                                    |                                    |    | CISCO        |
| Bookmarks 🗗 म 🗡                                                                                    | Configuration > Device Ma                       | nagement > Certificate M | lanagement > Identity Ce                             | rtificates             |                                    |                                    |    |              |
| o bookmark a page, right-click on a<br>ode in the navigation tree and select<br>Add to bookmarks". | Issued To                                       | Issued By                | Expiry Date                                          | Associated Trustpoints | Usage                              | Public Key Type                    |    | Add          |
| Go 🎁 Delete                                                                                        | unstructuredName=asav<br>unstructuredName=risav | CN=ca.example.com, OU    | 15:10:00 CEDT Apr 6 2024<br>15:10:00 CEST Feb 6 2024 | SSL-Trustpoint-2023    | General Purpose<br>General Purpose | RSA (4096 bits)<br>RSA (2048 bits) | _  | Show Details |
|                                                                                                    | unstructuredName=FTD7                           | CN=KrakowCA-sub1-1       | 04:44:00 CEST Dec 21 2024                            | SSL-Trustpoint-PKCS12  | General Purpose                    | RSA (2048 bits)                    | 1  | Delete       |
|                                                                                                    | [asa.vpn.example.com]                           | Not Available            | Pending                                              | SSL-Trustpoint         | Unknown                            |                                    |    | Evenet       |
|                                                                                                    |                                                 |                          |                                                      |                        |                                    |                                    |    | CAPOIT       |
|                                                                                                    |                                                 |                          |                                                      |                        |                                    |                                    |    | Install      |
|                                                                                                    |                                                 |                          |                                                      |                        |                                    |                                    |    | Re-Enrol     |
|                                                                                                    |                                                 |                          |                                                      |                        |                                    |                                    |    |              |
|                                                                                                    |                                                 |                          |                                                      |                        |                                    |                                    |    |              |
| Device Management 🗗 🖗                                                                              |                                                 |                          |                                                      |                        |                                    |                                    |    |              |
| Management Access                                                                                  |                                                 |                          |                                                      |                        |                                    |                                    |    |              |
| E-88 Licensing                                                                                     |                                                 |                          |                                                      |                        |                                    |                                    |    |              |
| High Availability and Scalability                                                                  |                                                 |                          |                                                      |                        |                                    |                                    |    |              |
| E- Logging                                                                                         | Finds                                           |                          |                                                      |                        |                                    |                                    |    |              |
| Smart Call-Home                                                                                    | 1.00                                            |                          |                                                      |                        |                                    |                                    |    |              |
| -24 Cloud Web Security                                                                             | Certificate Expiration Alerts                   |                          |                                                      |                        |                                    |                                    |    |              |
| Users/AAA                                                                                          | Send the first alert befor                      | e: 60 (days) Set Def     | ault                                                 |                        |                                    |                                    |    |              |
| Certificate Management     Jentity Certificates                                                    | Repeat Alert Interval :                         | 7 (days)                 |                                                      |                        |                                    |                                    |    |              |
| CA Certificates                                                                                    | Weak Crypto Configurations -                    |                          |                                                      |                        |                                    |                                    |    |              |

b. Kies waar u het bestand wilt exporteren, geef het exportwachtwoord op en klik op Certificaat exporteren.

| ssued To 1                                                                                      | Issued By                                                                                                    | Expiry Date                                                                                              | Associated Trustpoints                                              | Usage       |              | Public Key Type                | Add                        |
|-------------------------------------------------------------------------------------------------|----------------------------------------------------------------------------------------------------|----------------------------------------------------------------------------------------------------|---------------------------------------------------------------------|-------------|--------------|--------------------------------|----------------------------|
| nstructuredName=asav C                                                                          | N=ca.example.com, OU                                                                                                    | 16:10:00 CEDT Apr 6 2024                                                                                 | SSL-Trustpoint-2023                                                 | General Pu  | irpose       | RSA (4096 bits)                | Show Detai                 |
| nstructuredName=risav C                                                                         | N=ca.example.com, OU                                                                                                    | 15:10:00 CEST Feb 6 2024                                                                                 | SSL-Trustpoint                                                      | General Pu  | rpose        | RSA (2048 bits)                | Show Deta                  |
| nstructuredName=FTD7 C                                                                          | N=KrakowCA-sub1-1                                                                                                    | 04:44:00 CEST Dec 21 2024                                                                                | SSL-Trustpoint-PKCS12                                               | General Pu  | rpose        | RSA (2048 bits)                | Delete                     |
| isa.vpn.example.com] N                                                                          | lot Available                                                                                                    | Pending                                                                                                  | SSL-Trustpoint                                                      | Unknov      | wn           |                                | Export                     |
|                                                                                                 |                                                                                                    |                                                                                                    |                                                                     |             |              |                                | Export                     |
|                                                                                                 |                                                                                                    |                                                                                                    |                                                                     |             |              |                                | Install                    |
|                                                                                                 |                                                                                                    |                                                                                                    |                                                                     |             |              |                                | Re-Enrol                   |
|                                                                                                 |                                                                                                    |                                                                                                    |                                                                     |             |              |                                |                            |
| ind:<br>rtificate Expiration Alerts<br>Send the first alert before :<br>Repeat Alert Interval : | Image: Match Case       60     (days)       7     (days)                                                                                                    | ult                                                                                                    |                                                                     |             |              |                                |                            |
| ind:                                                                                            | Image: Match Case       60     (days)       7     (days)       Export certificate                                                                                                    | ult                                                                                                    |                                                                     | ×           |              |                                |                            |
| ind:                                                                                            | O Match Case      O (days) Set Defa      7 (days)     Export certificate      Ha                                                                                                    | ult<br>C: Wsers\cisco.DESKTOP4                                                                           | R2CH8G5\Documents\ce Browse                                         | ×           |              |                                |                            |
| ind:                                                                                            | O Match Case     O     (days) Set Defa     (days)     Export certificate     Export to File:     Contificate Economia                                                                    | ult<br>C:\Users\cisco.DESKTOP4                                                                           | R2CH8G5\Documents\ce Browse                                         | ×           |              |                                |                            |
| ind:                                                                                            | <ul> <li>Match Case</li> <li>(days) Set Defa</li> <li>(days)</li> <li>Export certificate</li> <li>Export to File:<br/>Certificate Format:<br/>alu</li> </ul>                             | C:\Users\cisco.DESKTOP4                                                                                  | R2CH8G5\Documents\ce                                                | × .         | a enerial n  | omptional price for certificat | es and trial certificates  |
| ind:                                                                                            | O Match Case     O (days) Set Defa     T (days)     Export certificate     Ha     Export to File:     Certificate Format:     pla                                                        | ult<br>C:\Users\cisco.DESKTOP+<br>PKCS12 Format (Certif                                                  | R2CH8G5\Documents\ce Browse                                         | . stomers a | a special pr | omotional price for certificat | tes and trial certificates |
| nd:                                                                                             | Match Case     Match Case     (days) Set Defa     Cays)     Export certificate     Export to File:     Certificate Format:     plie                                                      | Ult<br>C:\Users\cisco.DESKTOP4<br>PKCS12 Format (Certificat<br>PEM Format (Certificat                    | R2CH8G5\Documents\ce Browse<br>ficate(s) + Private Key)<br>te Only) | . stomers a | a special pr | omotional price for certificat | tes and trial certificates |
| ind:                                                                                            | O Match Case     Match Case     (days) Set Defa     (days)     Export certificate     Export to File:     Certificate Format:                                                            | ult<br>C:\Users\cisco.DESKTOP4<br>@ PKCS 12 Format (Certificat<br>O PEM Format (Certificat               | R2CH8G5\Documents\ce Browse<br>ficate(s) + Private Key)<br>te Only) | · stomers a | a special pr | omotional price for certificat | tes and trial certificates |
| ind:                                                                                            | Match Case     Match Case     (days) Set Defa     (days)     Export certificate     Export to File:     Certificate Format:     pla                                                      | INIT<br>C:\Users\cisco.DESKTOP4<br>PKCS 12 Format (Certificat<br>PEM Format (Certificat<br>an Passphrase | R2CH8G5\Documents\ce Browse<br>ficate(s) + Private Key)<br>te Only) | · stomers a | a special pr | omotional price for certificat | tes and trial certificates |
| ind:                                                                                            | Match Case     Match Case     (days) Set Defa     (days)     Export certificate     Export to File:     Certificate Format:     Dia     Configuration Encryption     Encryption Passphra | C:\Users\cisco.DESKTOP4<br>@ PKCS 12 Format (Certif<br>O PEM Format (Certificat<br>on Passphrase<br>se:  | R2CH8G5\Documents\ce Browse<br>ficate(s) + Private Key)<br>te Only) | · stomers a | a special pr | omotional price for certificat | tes and trial certificates |

Het geëxporteerde certificaat kan op de computerschijf worden geplaatst. Let op het wachtwoord op een veilige plaats, het bestand is zonder het nutteloos.

Q.Als de sleutels ECDSA worden gebruikt, is het SSL proces van de certificaatgeneratie verschillend?

A.Het enige verschil in configuratie is de keypair generatiestap, waar een ECDSA keypair kan worden gegenereerd in plaats van een RSA keypair. De overige stappen zijn gelijk.

Q.Is het altijd vereist om een nieuw Zeer belangrijk paar te produceren?

A. De stap voor het genereren van het sleutelpaar is optioneel. Bestaand sleutelpaar kan worden gebruikt, of in het geval van PKCS12 wordt het sleutelpaar geïmporteerd met het certificaat. Zie de sectie Selecteer de Key pair Name voor het respectieve inschrijvings-/herinschrijvingstype.

Q.Is het veilig om een nieuw sleutelpaar te genereren voor een nieuw identiteitscertificaat? A.Het proces is veilig zolang een nieuwe naam van het Zeer belangrijke paar wordt gebruikt. In een dergelijk geval worden de oude Key Pairs niet gewijzigd.

Q.Is het vereist om sleutel opnieuw te produceren wanneer een firewall (zoals RMA) wordt vervangen?

A.De nieuwe firewall door ontwerp heeft geen Key Paren aanwezig op de oude firewall.

De back-up van de actieve configuratie bevat niet de sleutelparen.

De volledige back-up met ASDM kan de sleutelparen bevatten.

De Identity Certificates kunnen worden geëxporteerd van een ASA met ASDM of CLI voordat deze

faalt.

In het geval van een failover-paar worden de certificaten en sleutelparen gesynchroniseerd naar een stand-by-eenheid met de opdracht schrijfstand-by. In het geval van één knooppunt van failover-paar wordt vervangen is het voldoende om de basisfailover te configureren en de configuratie naar het nieuwe apparaat te duwen.

Als een sleutelpaar verloren gaat met het apparaat en er geen back-up is, moet een nieuw certificaat worden ondertekend met sleutelpaar aanwezig op het nieuwe apparaat.

#### Over deze vertaling

Cisco heeft dit document vertaald via een combinatie van machine- en menselijke technologie om onze gebruikers wereldwijd ondersteuningscontent te bieden in hun eigen taal. Houd er rekening mee dat zelfs de beste machinevertaling niet net zo nauwkeurig is als die van een professionele vertaler. Cisco Systems, Inc. is niet aansprakelijk voor de nauwkeurigheid van deze vertalingen en raadt aan altijd het oorspronkelijke Engelstalige document (link) te raadplegen.